KA01194G/46/KO/06.23-00

71637821

# 사용 설명서 요약 Micropilot NMR81

탱크 게이징

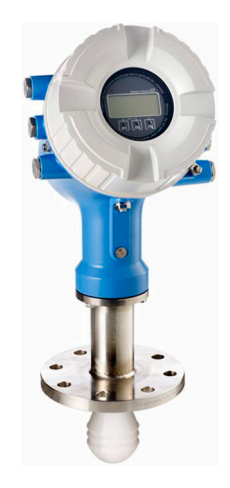

이 설명서는 사용 설명서(요약본)이며, 기기별 사용 설명서를 대체하지 않습니다.

기기에 대한 자세한 정보는 사용 설명서와 기타 문서를 참조하십시오.

모든 기기 버전에 대해 제공:

- 인터넷: www.endress.com/deviceviewer
- 스마트폰/태블릿: Endress+Hauser Operations App

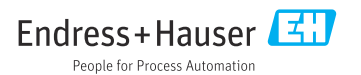

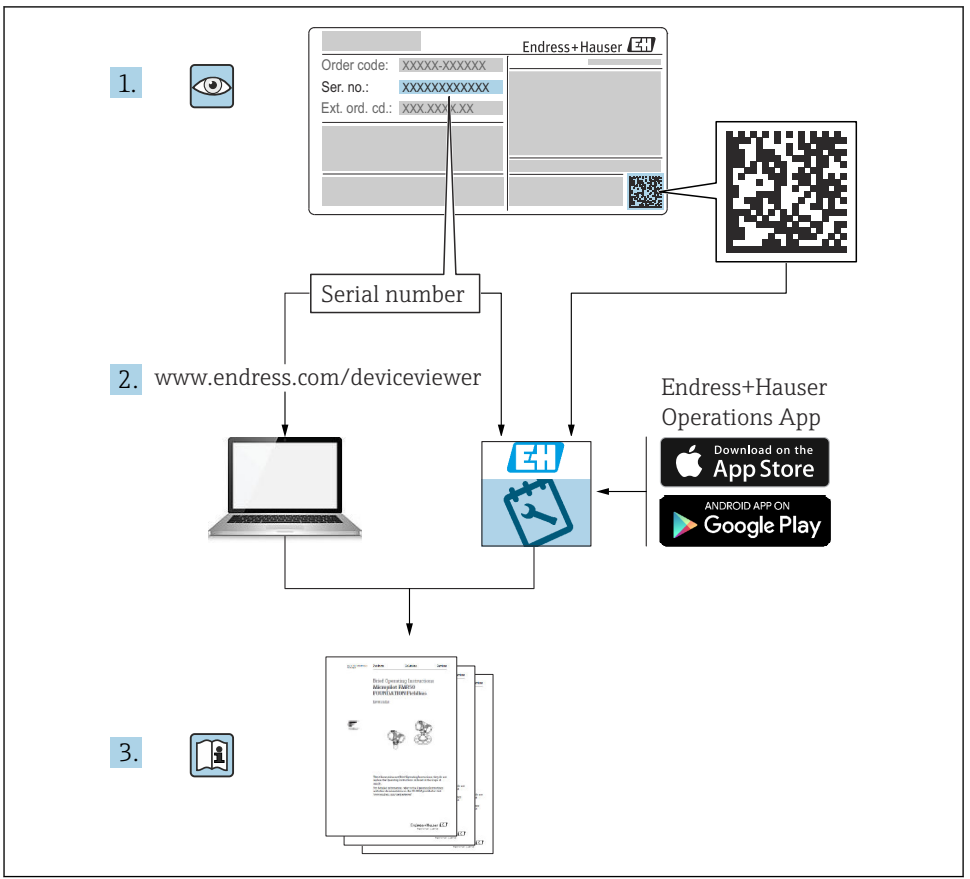

A0023555

# 목차

| <b>1</b><br>1.1<br>1.2                      | 문서 정보<br>기호                 | 4                   |
|---------------------------------------------|-----------------------------|---------------------|
| <b>2</b><br>2.1<br>2.2<br>2.3<br>2.4<br>2.5 | <b>기본 안전 지침</b><br>작업자 준수사항 | 7<br>.7<br>.8<br>.8 |
| <b>3</b>                                    | <b>제품 설명</b>                | <b>9</b>            |
| 3.1                                         | 제품 디자인                      | 9                   |
| <b>4</b>                                    | <b>입고 승인 및 제품 식별</b>        | 10                  |
| 4.1                                         | 입고 승인                       | 10                  |
| 4.2                                         | 제품 식별                       | 10                  |
| 4.3                                         | 보관 및 운송                     | 10                  |
| <b>5</b>                                    | <b>설치</b>                   | <b>12</b>           |
| 5.1                                         | 설치 조건                       | 12                  |
| <b>6</b>                                    | <b>전기 연결</b>                | 16                  |
| 6.1                                         | 단자 할당                       | 16                  |
| 6.2                                         | 연결 요구사항 .                   | 31                  |
| 6.3                                         | 방진방수 등급 보장 .                | 32                  |
| <b>7</b> .1                                 | 시운전                         | <b>33</b>           |
| 7.2                                         | 작동 방법                       | 36                  |
| 7.3                                         | 탱크 측정 관련 용어                 | 37                  |
| 7.4                                         | 초기 설정                       | 39                  |
| 7.5                                         | 레이다 측정 설정                   | 40                  |
| 7.6                                         | 탱크 변수 에 측정값 연결              | 48                  |
| 7.7                                         | 일람 설정(한계 평가)                | 49                  |
| 7.8                                         | 신호 출력 설정                    | 50                  |

# 1 문서 정보

#### 1.1 기호

#### 1.1.1 안전 기호

#### 🛕 위험

위험 상황을 알리는 기호입니다. 이 상황을 방지하지 못하면 심각한 인명 피해가 발생할 수 있습니다.

🛕 경고

위험 상황을 알리는 기호입니다. 이 상황을 방지하지 못하면 심각한 인명 피해가 발생할 수 있습니다.

#### 🛕 주의

위험 상황을 알리는 기호입니다. 이 상황을 방지하지 못하면 경미한 부상이나 중상을 당할 수 있습니다.

주의

신체적 상해가 발생하지 않는 과정 및 기타 요인에 대해 알려주는 기호입니다.

1.1.2 전기 기호

 $\sim$ 

교류

#### $\sim$

직류 및 교류

# \_\_\_\_

직류

#### Ŧ

접지 연결

접지 시스템을 통해 접지되었다고 작업자가 인지하고 있는 단자

#### 🖶 보호 접지(PE)

다른 연결을 설정하기 전에 접지에 연결해야 하는 접지 단자

접지 단자는 계기 내부와 외부에 있습니다.

■ 내부 접지 단자: 보호 접지가 주전원에 연결됩니다.

• 외부 접지 단자:계기가 플랜트 접지 시스템에 연결됩니다.

#### 1.1.3 공구 기호

#### **\$**6⁄

십자형 스크류드라이버

# 0

일자형 스크류드라이버

#### 0

Torx 스크류드라이버

# $\bigcirc \mathscr{O}$ 육각 렌치 Ŕ 단구 렌치 특정 정보 및 그래픽 관련 기호 1.1.4 ✓ 허용 허용된 절차, 프로세스 또는 작업입니다. ✓✓ 우선 우선 순위가 높은 절차, 프로세스 또는 작업입니다. 🔀 금지 금지된 절차, 프로세스 또는 작업입니다. **ਜ** 티 추가 정보를 알려줍니다. 설명서 참조 그래픽 참조 따라야 할 주의 사항 또는 개별 단계 1., 2., 3. 일련의 단계 한 단계의 결과 ۲ 육안 검사 작업 도구를 통한 작동 æ 쓰기 보호 파라미터 1, 2, 3, ... 항목 번호 A, B, C, ... 보기 ▲ → 💷 안전 지침

해당 사용 설명서의 안전 지침을 준수하십시오.

□ € 연결 케이블의 온도 저항 연결 케이블의 온도 저항 최소 값을 지정합니다.

# 1.2 문서

Endress+Hauser 웹 사이트의 다운로드 섹션(www.endress.com/downloads)에서 다음 유형의 문서를 제공합니다.

- 💽 관련 기술 문서의 범위는 다음을 참조하십시오.
  - Device Viewer (www.endress.com/deviceviewer): 명판의 일련 번호를 입력하십시오.
  - Endress+Hauser Operations 앱: 명판의 일련 번호를 입력하거나 명판의 매트릭스 코 드를 스캔하십시오.

#### 1.2.1 기술 정보(TI)

#### 계획 수립 지원

이 문서는 기기에 관한 모든 기술 데이터와 기기에 사용할 수 있는 액세서리 및 기타 제품에 대한 개략적인 정보를 제공합니다.

#### 1.2.2 사용 설명서(요약본)(KA)

#### 1차 측정 값을 신속하게 도출하도록 도와주는 가이드

사용 설명서(요약본)은 입고 승인에서 최초 시운전에 이르는 모든 필수 정보를 제공합니다.

#### 1.2.3 사용 설명서(BA)

사용 설명서는 제품 식별, 입고 및 보관에서 설치, 연결, 작동 및 시운전과 문제 해결, 유지보 수 및 펴 기에 이르기까지 제품의 전체 수명 주기에서 필요한 모든 정보를 제공합니다.

또한 작업 메뉴의 각 파라미터에 대한 상세한 설명도 포함되어 있습니다(**Expert** 메뉴 제외). 이 문서의 대상은 수명 주기 전체에 걸쳐 계기를 사용하고 특정한 구성을 수행하는 사용자입 니다.

#### 1.2.4 계기 파라미터 설명서(GP)

계기 파라미터 설명서는 작업 메뉴의 2번째 부분(Expert 메뉴)에 있는 각 파라미터에 대한 상세한 설명을 제공합니다. 여기에는 모든 계기 파라미터가 포함되어 있고 특정 코드를 입력 해 파라미터에 직접 액세스할 수 있습니다. 이 문서의 대상은 수명 주기 전체에 걸쳐 계기를 사용하고 특정한 구성을 수행하는 사용자입니다.

#### 1.2.5 안전 지침(XA)

승인에 따라 다음 안전 지침(XA)이 기기와 함께 제공됩니다. 안전 지침은 사용 설명서의 필 수 요소입니다.

📳 명판에서는 기기와 관련된 안전 지침(XA)을 보여줍니다.

#### 1.2.6 설치 설명서(EA)

설치 설명서는 결함이 있는 장치를 동일한 유형의 정상 장치로 교체하는 데 사용됩니다.

# 2 기본 안전 지침

# 2.1 작업자 준수사항

작업자는 다음과 같은 작업별 요건을 충족해야 합니다.

▶ 일정 교육을 받은 전문가가 기능 및 작업에 대한 자격을 보유해야 함

- ▶ 설비 소유자 및 작업자의 승인을 받아야 함
- ▶ 연방 및 국가 규정을 숙지하고 있어야 함
- ▶ 작업을 시작하기 전에 작업 내용에 따라 매뉴얼과 보조 자료 및 인증서에 나온 지침을 읽 고 숙지해야 함
- ▶ 지침을 준수하고 기본 조건을 충족해야 함

# 2.2 용도

#### 애플리케이션 및 측정 물질

이 사용 설명서에서 설명하는 계기는 액체의 레벨을 비접촉식으로 연속 측정하는 용도로 사 용해야 합니다. 이 계기는 밀펴된 금속 탱크나 강화 콘크리트 탱크 또는 이에 상응하는 감쇠 재료를 사용한 유사한 외함 구조물에 설치해야 합니다. 작동 시 인간과 동물에게 완전히 무 해합니다.

주문한 버전의 일부에서는 계기가 폭발성, 가연성, 독성, 산화성 유체도 측정할 수 있습니다. 방폭 지역, 위생 용도 또는 프로세스 압력에 의한 위험이 증가하는 경우에 사용하는 계기는 명판에 해당 내용이 표시됩니다.

계기가 작동 시간 동안 올바른 상태를 유지하게 하려면 다음과 같이 하십시오.

- ▶ 명판의 데이터와 사용 설명서 및 보조 자료의 일반 조건을 완전히 충족하는 계기만 사용 하십시오.
- ▶ 주문한 계기를 승인 관련 영역(예: 방폭, 압력 탱크 안전)에서 지정된 용도로 사용할 수 있는지 확인하려면 명판을 참조하십시오.
- ▶ 프로세스 유체에 닿는 재질이 충분한 저항성을 갖는 유체에만 계기를 사용하십시오.
- ▶ 계기가 상온에서 작동하지 않을 경우 해당 계기 문서에 명시되어 있는 기본 조건을 준수 하는지 확인하십시오.
- ▶ 환경 영향에 의한 부식으로 계기가 영구적으로 손상되지 않도록 조치하십시오.
- ▶ "기술 정보"의 제한 값을 준수하십시오.

지정되지 않은 용도로 사용하여 발생하는 손상에 대해서는 제조사가 책임을 지지 않습니다.

#### 잔여 위험

작동 중에 센서가 측정 물질의 온도 근처에서 온도를 추정할 수 있습니다.

가열된 표면으로 인한 화상 위험!

▶ 높은 프로세스 온도: 화상을 예방하기 위해 접촉 방지 장치를 설치하십시오.

## 2.3 작업장 안전

계기 작업 시:

▶ 국가 규정에 따라 필수 개인 보호 장비를 착용하십시오.

# 2.4 작동 안전

부상 위험이 있습니다!

- ▶ 기술적 조건이 적절하고 오류와 결함이 없는 경우에만 계기를 작동하십시오.
- ▶ 계기의 무간섭 작동은 오퍼레이터의 책임입니다.

#### 방폭 지역

계기를 방폭 지역에서 사용할 때 사람과 시설에 대한 위험을 방지하려면 다음과 같이 하십시 오.

- ▶ 주문한 계기가 방폭 지역에서 지정된 용도로 사용할 수 있는지 확인하려면 명판을 확인하 십시오.
- ▶ 이 설명서의 필수 요소인 별도의 보조 문서에 명시된 사양을 준수하십시오.

## 2.5 제품 안전

이 계기는 최신 안전 요건을 충족시키기 위해 우수한 엔지니어링 관행에 따라 설계 및 테스 트되었으며, 작동하기에 안전한 상태로 공장에서 출하되었습니다. 일반 안전 기준 및 법적 요건을 충족합니다.

#### 주의

#### 습한 환경에서 기기를 열 때 보호 등급의 손실

▶ 습한 환경에서 기기를 열면 명판에 표시된 보호 등급이 더 이상 유효하지 않습니다. 이는 또한 기기의 안전한 작동을 저해할 수도 있습니다.

#### 2.5.1 CE 마크

이 측정 시스템은 해당 EU 지침의 법적 요건을 준수합니다. 이는 해당 EU 적합성 선언에 적용 표준과 함께 명시되어 있습니다.

제조사는 CE 마크를 부착해 계기를 성공적으로 테스트했음을 확인합니다.

#### 2.5.2 EAC 적합성

이 측정 시스템은 관련 EAC 가이드라인의 법적 요건을 준수합니다. 이는 해당 EAC 적합성 선 언에 적용 표준과 함께 명시되어 있습니다.

제조사는 EAC 마크를 부착해 계기를 성공적으로 테스트했음을 확인합니다.

# 3 제품 설명

# 3.1 제품 디자인

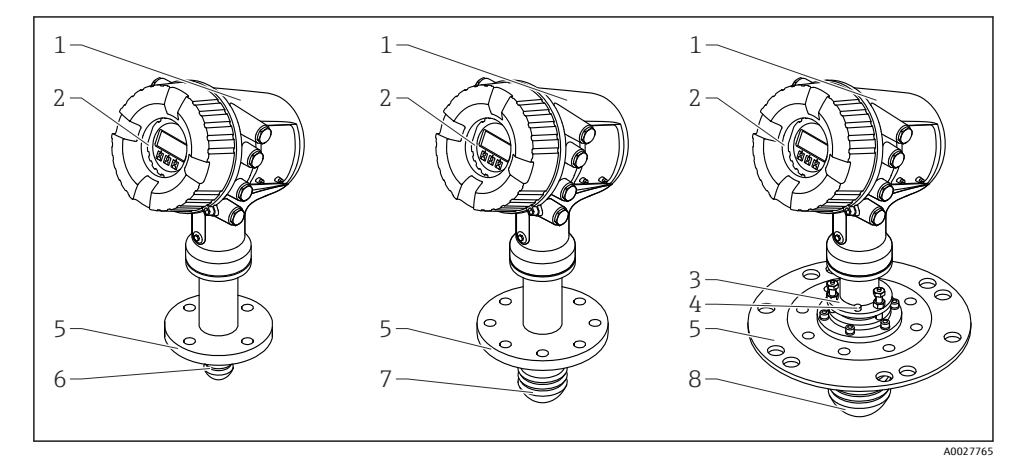

- 1 Micropilot NMR81의 디자인
- 1 전자 장치 하우징
- 2 디스플레이 및 작동 모듈(커버를 열지 않고 작동 가능)
- 3 안테나 정렬 장치 100 mm (4 in)
- 4 레벨 공구(안테나의 정렬 상태를 점검하는 데 사용)
- 5 프로세스 연결부(플랜지)
- 6 안테나 50 mm (2 in)
- 7 안테나 80 mm (3 in)
- 8 안테나 100 mm (4 in)

# 4 입고 승인 및 제품 식별

# 4.1 입고 승인

제품 수령 시 다음 사항을 확인하십시오.

- 납품서와 제품 스티커의 주문 코드가 동일합니까?
- 제품이 손상되지 않았습니까?
- 명판 데이터가 납품서의 주문 정보와 일치합니까?
- 필요한 경우(명판 참조): 안전 지침(XA)이 동봉되어 있습니까?

📭 이 조건 중 하나라도 충족되지 않으면 Endress + Hauser 세일즈 센터에 연락하십시오.

# 4.2 제품 식별

계기 식별을 위해 다음 옵션을 사용할 수 있습니다.

- 명판 사양
- Device Viewer (www.endress.com/deviceviewer)에 명판의 일련 번호를 입력하십시오. 계 기와 관련된 모든 정보와 계기와 함께 제공된 기술 문서의 개요가 표시됩니다.
- 명판의 일련 번호를 Endress+Hauser Operations App에 입력하거나 Endress+Hauser
   Operations App으로 명판의 2D 매트릭스 코드(QR 코드)를 스캔하십시오. 계기에 관한 모
   든 정보와 계기와 관련된 기술 문서가 표시됩니다.
- 🚹 관련 기술 문서의 범위는 다음을 참조하십시오.
  - Device Viewer (www.endress.com/deviceviewer): 명판의 일련 번호를 입력하십시오.
  - Endress+Hauser Operations 앱: 명판의 일련 번호를 입력하거나 명판의 매트릭스 코 드를 스캔하십시오.

#### 4.2.1 제조사 주소

Endress+Hauser SE+Co. KG Hauptstraße 1 79689 Maulburg, Germany 제조 장소: 명판을 참조하십시오.

# 4.3 보관 및 운송

#### 4.3.1 보관 조건

- 보관 온도: -50~+80 °C (-58~+176 °F)
- 계기를 원래 포장에 보관하십시오.

# 4.3.2 운송

# ▲주의

# 하우징이나 안테나가 손상되거나 파손될 수 있습니다.

부상 위험

- ▶ 계기를 원래 포장에 담거나 프로세스 연결부를 잡고서 측정 포인트로 운반하십시오.
- ▶ 리프팅 장치(호이스팅 슬링, 리프팅 아이 등)를 하우징이나 안테나가 아니라 프로세스 연 결부에 고정하십시오. 계기가 기울어지지 않도록 계기의 질량 중심을 고려하십시오.
- ▶ 18 kg (39.6 lb) 이상 계기의 경우 안전 지침과 운반 조건을 준수하십시오(IEC 61010).

#### 설치 5

#### 설치 조건 5.1

#### 설치 위치 5.1.1

#### 일반 조건

- 탱크 중앙에 설치하지 마십시오.
- 충진 스트림 위에 설치하지 마십시오.
- 신호 빔 내부에 탱크 설치물(예: 리미트 스위치, 온도 프로브)이 있지 않게 하십시오.

#### 최소 벽 거리

| 측정 범위        |                           | 최소 벽 거리                   |                            |
|--------------|---------------------------|---------------------------|----------------------------|
|              | 안테나 50mm/2" <sup>1)</sup> | 안테나 80mm/3" <sup>2)</sup> | 안테나 100mm/4" <sup>3)</sup> |
| 5 m (16 ft)  | 0.3 m (0.98 ft)           | 0.17 m (0.55 ft)          | 0.13 m (0.44 ft)           |
| 10 m (33 ft) | 0.6 m (1.9 ft)            | 0.33 m (1.1 ft)           | 0.27 m (0.87 ft)           |
| 15 m (49 ft) | 0.9 m (2.9 ft)            | 0.5 m (1.6 ft)            | 0.4 m (1.3 ft)             |
| 20 m (66 ft) | 1.2 m (3.9 ft)            | 0.67 m (2.2 ft)           | 0.53 m (1.7 ft)            |
| 25 m (82 ft) | 1.5 m (4.9 ft)            | 0.83 m (2.7 ft)           | 0.67 m (2.2 ft)            |
| 30 m (98 ft) | 1.8 m (5.9 ft)            | 1.0 m (3.3 ft)            | 0.8 m (2.6 ft)             |

주문 항목 100 "안테나", 옵션 AB 주문 항목 100 "안테나", 옵션 AC 주문 항목 100 "안테나", 옵션 AD 1)

2)

зí

#### 노즐 설치 5.1.2

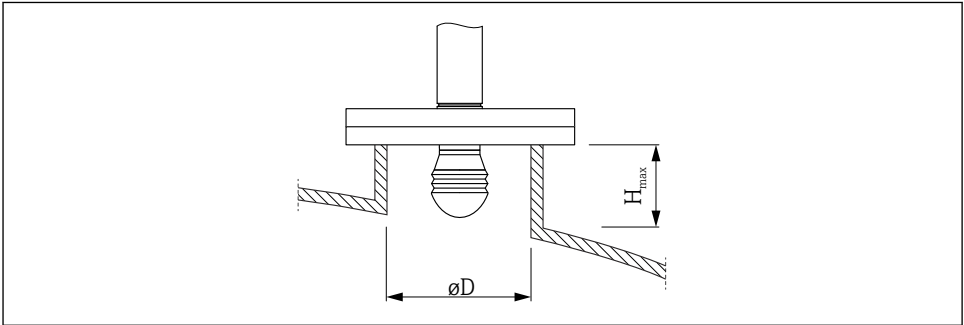

A0032956

| 노즐 내경(ØD)                             | 최대 노즐 길이(H <sub>max</sub> ) <sup>1)</sup> |                    |                     |  |
|---------------------------------------|-------------------------------------------|--------------------|---------------------|--|
|                                       | 안테나 AB <sup>2)</sup> :<br>50mm/2"         | 안테나 AC:<br>80mm/3" | 안테나 AD:<br>100mm/4" |  |
| > 45 mm (1.77 in); ≤ 75 mm (2.95 in)  | 600 mm (24 in)                            | -                  | -                   |  |
| > 75 mm (2.95 in); ≤ 95 mm (3.74 in)  | 1000 mm (40 in)                           | 1 700 mm (68 in)   | -                   |  |
| > 95 mm (3.74 in); ≤ 150 mm (5.91 in) | 1250 mm (50 in)                           | 2 150 mm (86 in)   | 2 850 mm (114 in)   |  |
| > 150 mm (5.91 in)                    | 1850 mm (74 in)                           | 3 200 mm (128 in)  | 4300 mm (172 in)    |  |

노즐 길이가 더 길면 측정 성능이 감소할 수 있습니다. 제품 구조의 항목 100 1) 2)

# 5.1.3 50mm (2") 및 80mm (3") 안테나의 수직 정렬

최적의 측정 정확도를 위해서는 안테나를 유체 표면에 직각으로 설치해야 합니다. 정렬을 위 해 조정식 씰을 사용할 수 있습니다.

## 조정식 씰

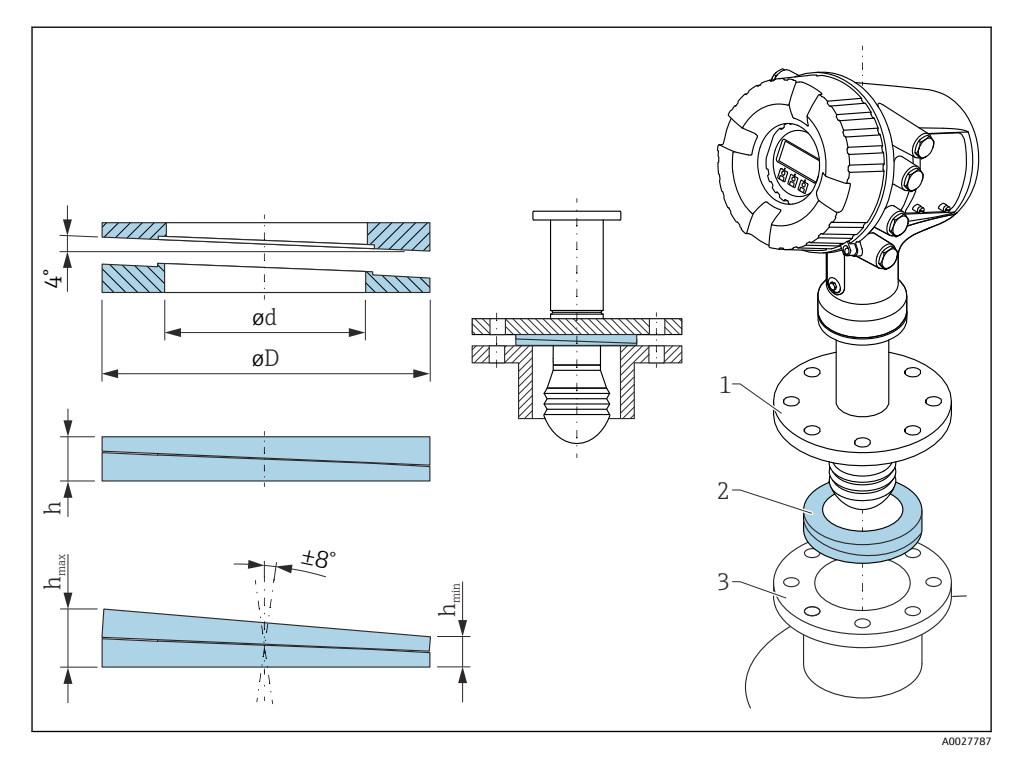

🖻 2 조정식 씰을 사용해 계기를 ±8°정렬

설치

## 5.1.4 100mm(4") 안테나의 수직 정렬

최적의 측정 정확도를 위해서는 안테나를 유체 표면에 직각으로 설치해야 합니다. 이를 위해 100mm(4") 안테나에는 항상 정렬 장치가 있습니다. 올바르게 정렬되었는지 표시하는 레벨 공구를 정렬 공구에 장착합니다.

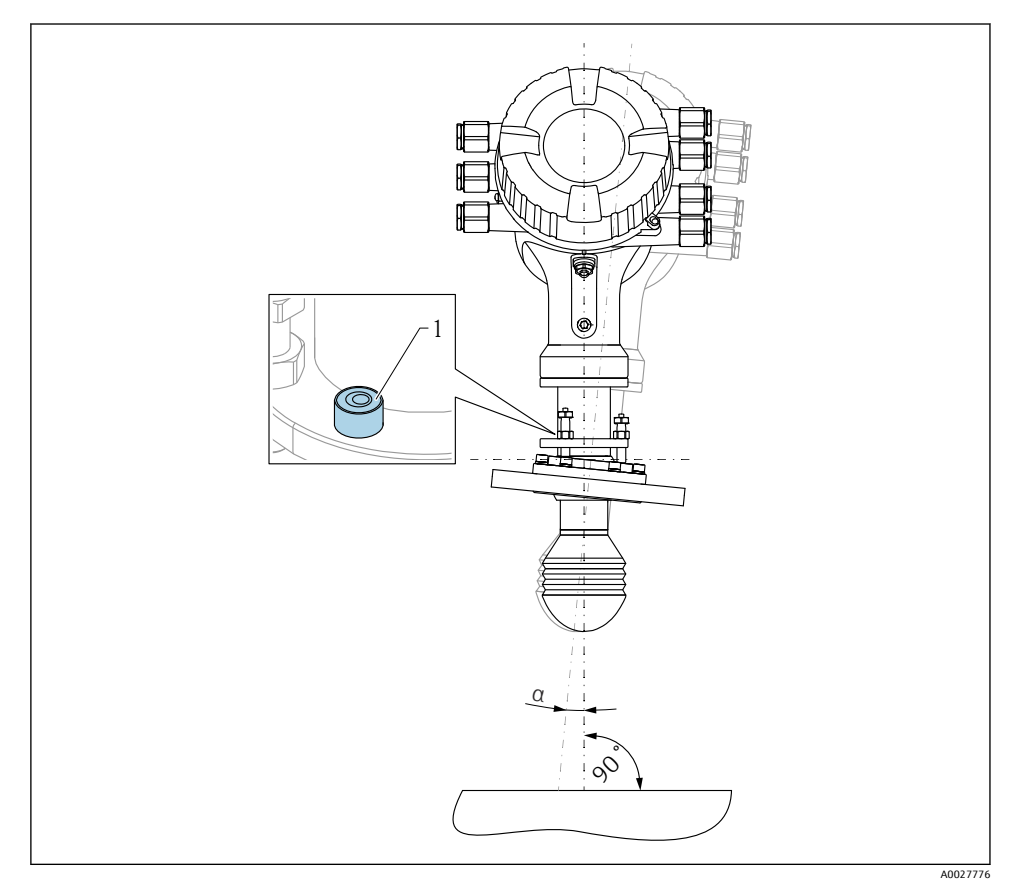

🖻 3 100mm(4") 안테나의 정렬 장치

- 1 올바르게 정렬되었는지 표시하는 레벨 공구
- α 정렬 각도; α<sub>max</sub> = 25 °

# 6 전기 연결

# 6.1 단자 할당

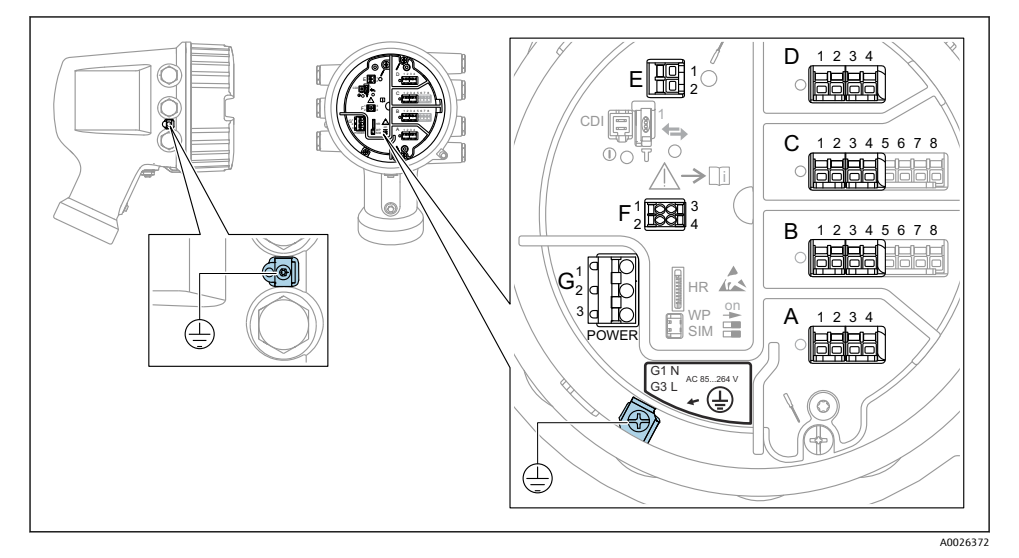

🖻 4 단자부(일반적인 예)와 접지 단자

🚹 하우징 나사

전자장치와 연결부의 나사에는 마찰 방지 코팅이 적용되었을 수 있습니다. 모든 하우징 재질에는 다음이 적용됩니다. ※하우징 나사를 윤활하지 마십시오.

#### 단자 영역 A/B/C/D(I/O 모듈용 슬롯)

모듈: 주문 코드에 따라 최대 4개의 I/O 모듈

- 단자가 4개인 모듈은 아무 슬롯에나 끼울 수 있습니다.
- 단자가 8개인 모듈은 슬롯 B 또는 C에 끼울 수 있습니다.

🎦 모듈을 슬롯에 정확하게 할당하는 방법은 계기 버전에 따라 다릅니다 → 🗎 20.

#### 단자 영역 E

모듈: HART Ex i/IS 인터페이스

- E1: H+
- E2: H-

#### 단자 영역 F

원격 디스플레이

- F1: V<sub>cc</sub> (원격 디스플레이의 단자 81에 연결)
- F2: 신호 B (원격 디스플레이의 단자 84에 연결)
- F3: 신호 A (원격 디스플레이의 단자 83에 연결)
- F4: Gnd (원격 디스플레이의 단자 82에 연결)

- G1: N
- G2: 연결되지 않음
- G3: L

## 단자 영역 G(저전압 DC 전원 공급 장치용)

- G1: L-
- G2: 연결되지 않음
- G3:1+

#### 단자 영역: 보호 접지

모듈: 보호 접지 연결(M4 나사)

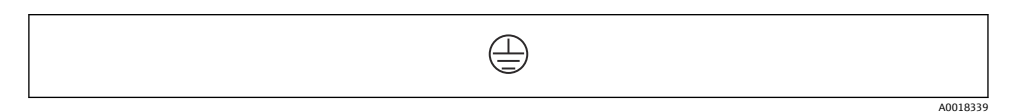

#### 🛃 5 단자 영역: 보호 접지

#### 전원 공급 6.1.1

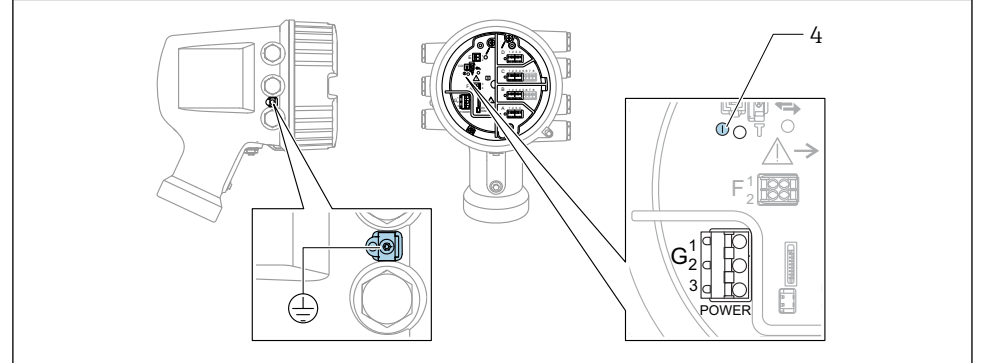

A0033413

- G1 N
- G2 연결되지 않음
- G3 L
- 녹색 LED: 전원 공급 표시 4

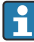

😭 명판에는 공급 전압도 표시되어 있습니다.

#### 공급 전압

# 고전압 AC 전원 공급 장치:

작동 값:  $100 \sim 240 V_{AC}$  (- 15 % + 10 %) = 85  $\sim 264 V_{AC}$ , 50/60 Hz

# 저전압 AC 전원 공급 장치:

작동 값: 65 V<sub>AC</sub> (- 20 % + 15 %) = 52~75 V<sub>AC</sub> , 50/60 Hz

#### 저전압 DC 전원 공급 장치:

작동 값: 24~55 V<sub>DC</sub> (- 20 % + 15 %) = 19~64 V<sub>DC</sub>

#### 소비 전력

최대 전력은 모듈 구성에 따라 다릅니다. 이 값은 최대 피상 전력을 나타내므로 이에 따라 적 절한 케이블을 선택하십시오. 실제 소비되는 유효 전력은 12 W입니다.

#### 고전압 AC 전원 공급 장치:

28.8 VA

#### 저전압 AC 전원 공급 장치:

21.6 VA

#### 저전압 DC 전원 공급 장치:

13.4 W

#### 6.1.2 원격 디스플레이 및 작동 모듈 DKX001

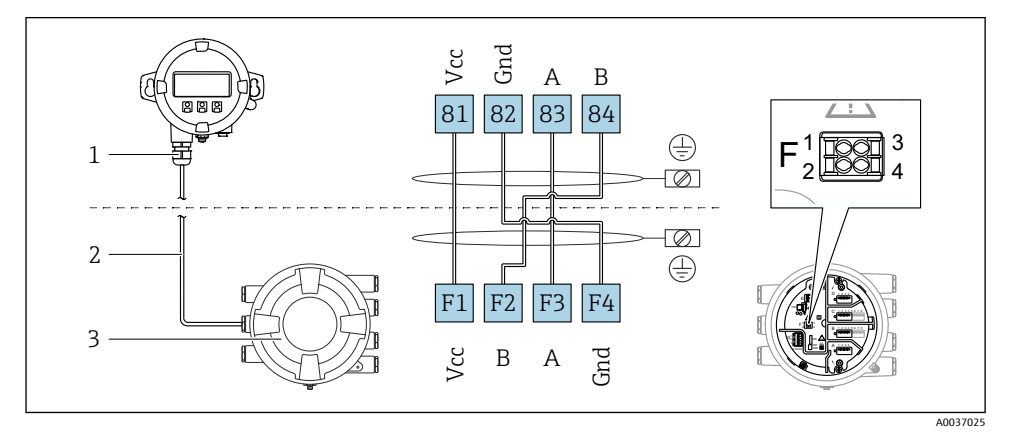

🖻 6 탱크 게이징 계기(NMR8x, NMS8x, NRF8x)에 원격 디스플레이 및 작동 모듈 DKX001 연결

- 1 원격 디스플레이 및 작동 모듈
- 2 연결 케이블
- 3 탱크 게이징 계기(NMR8x, NMS8x, NRF8x)
- 1 원격 디스플레이와 작동 모듈 DKX001은 액세서리로 제공됩니다. 자세한 정보는 SD01763D를 참조하십시오.
- 측정값은 DKX001에 표시되고 로컬 디스플레이와 작동 모듈에서 동시에 표시됩니다.
  - 두 모듈에서 동시에 작업 메뉴에 액세스할 수 없습니다. 두 모듈 중 하나에서 작업 메 뉴에 들어간 경우 다른 모듈은 자동으로 잠깁니다. 첫 번째 모듈에서 메뉴를 닫을 때 까지(측정값 표시로 돌아감) 잠금 상태가 유지됩니다.

# 6.1.3 HART Ex i/IS 인터페이스

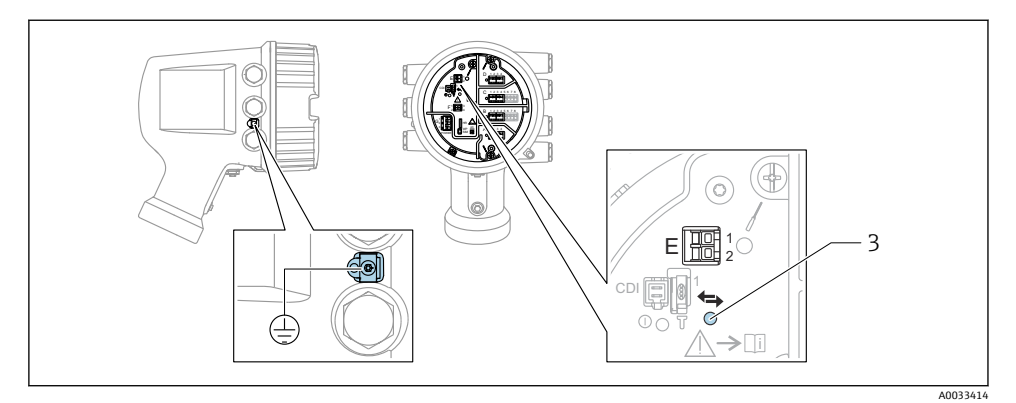

- E1 H+
- E2 H-

3 주황색 LED: 데이터 통신 표시

 I) 이 인터페이스는 항상 연결된 HART 슬레이브 트랜스미터의 메인 HART 마스터로 동작 합니다. 아날로그 I/O 모듈을 HART 마스터나 슬레이브로 구성할 수 있습니다 → 
 ⇒ ≅ 26.

#### 6.1.4 1/0 모듈용 슬롯

단자부에는 4개의 I/O 모듈용 슬롯(A, B, C, D)이 있습니다. 계기 버전(주문 항목 040, 050, 060)에 따라 슬롯에 다른 I/O 모듈을 끼울 수 있습니다. 계기별 슬롯 할당은 디스플레이 모듈 의 뒤 커버에 부착된 라벨에도 표시되어 있습니다.

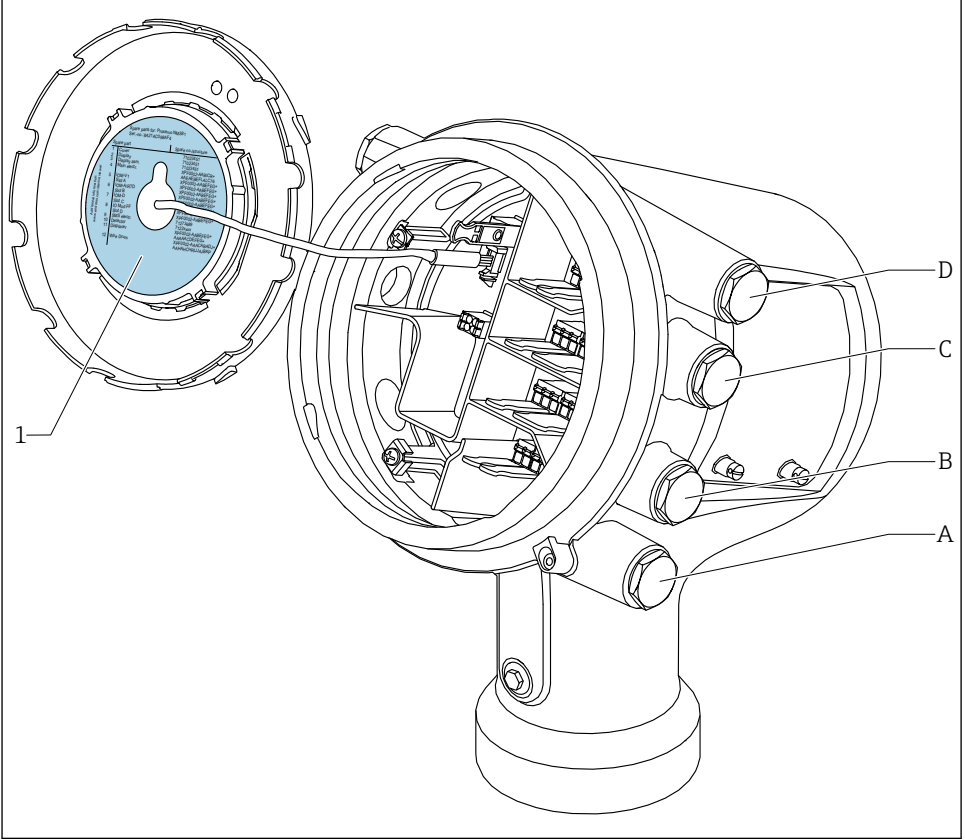

A0030070

- 1 슬롯 A ~ D에 끼울 수 있는 모듈이 표시된 라벨.
- A 슬롯 A용 케이블 인입구
- B 슬롯 B용 케이블 인입구
- C 슬롯 C용 케이블 인입구
- D 슬롯 D용 케이블 인입구

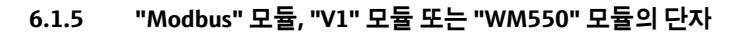

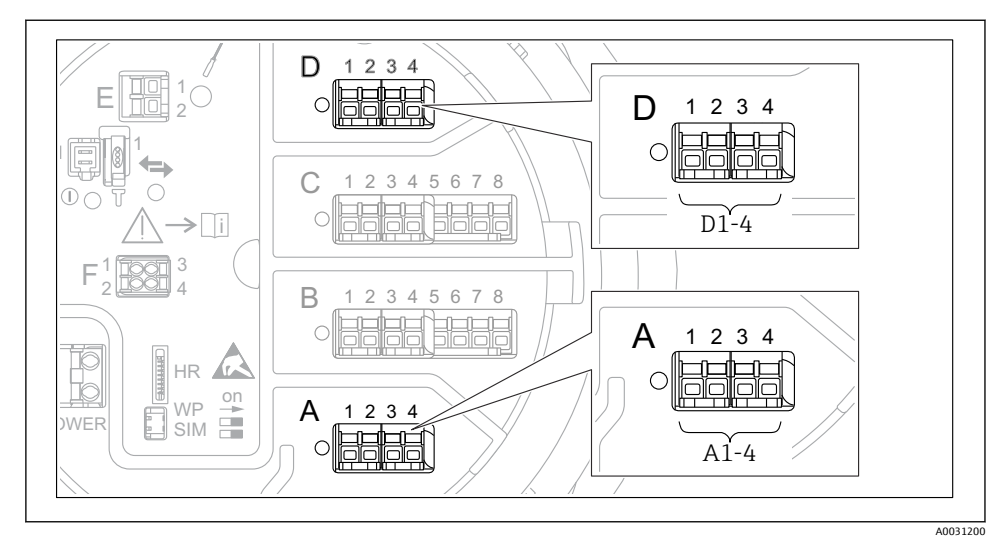

계기 버전에 따라 "Modbus" 및/또는 "V1" 또는 "WM550" 모듈을 단자부의 다른 슬롯에 끼울 수 있습니다. 작업 메뉴에서 "Modbus" 및 "V1" 또는 "WM550" 인터페이스는 해당 슬롯과 이 슬롯 안의 단자로 표시합니다(A1-4, B1-4, C1-4, D1-4).

#### "Modbus" 모듈의 단자

작업 메뉴에서 모듈의 지정기호: Modbus X1-4; (X = A, B, C or D)

- X1<sup>1)</sup>
  - 단자 이름: S
  - 설명: 커패시터를 통해 EARTH에 연결된 케이블 차펴
- X2<sup>1)</sup>
  - 단자 이름: 0V
  - 설명: 공통 기준
- X3<sup>1)</sup>
  - 단자 이름: B-
  - 설명: 비반전 신호선
- X4 <sup>1)</sup>
  - 단자 이름: A+
  - 설명: 반전 신호선

<sup>1)</sup> 여기에서 "X"는 슬롯 "A", "B", "C", "D" 중 하나를 나타냅니다.

#### "V1" 및 "WM550" 모듈의 단자

작업 메뉴에서 모듈의 지정기호: **V1 X1-4** 또는 **WM550 X1-4**; (X = A, B, C, D) • X1<sup>2)</sup>

- 단자 이름: S
- 설명: 커패시터를 통해 EARTH에 연결된 케이블 차펴
- X2<sup>1)</sup>
  - 단자 이름: -
  - 설명: 연결되지 않음
- X3<sup>1)</sup>
  - 단자 이름: B-
  - 설명: 프로토콜 루프 신호 -
- X4<sup>1)</sup>
  - 단자 이름: A+
  - 설명: 프로토콜 루프 신호 +

<sup>2)</sup> 여기에서 "X"는 슬롯 "A", "B", "C", "D" 중 하나를 나타냅니다.

# 6.1.6 수동 사용을 위한 "아날로그 I/O" 모듈 연결

- 수동 사용에서는 외부 전원을 통해 통신선의 공급 전압을 공급해야 합니다.
  - 배선은 아날로그 I/O 모듈의 의도된 작동 모드를 따라야 합니다. 아래 도면을 참조하 십시오.
    - 4...20mA 신호선에는 차펴 케이블을 사용해야 합니다.

#### "작동 모드" = "4..20mA output" 또는 "HART slave +4..20mA output"

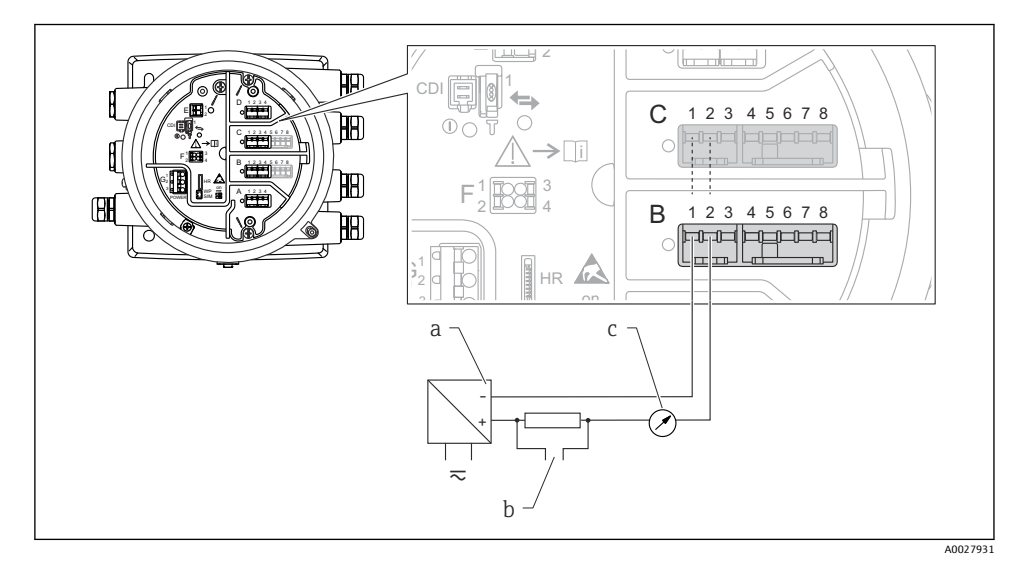

▶ 8 출력 모드에서 아날로그 I/O 모듈의 수동 사용

- a 전원공급
- b HART 신호 출력
- c 아날로그 신호 평가

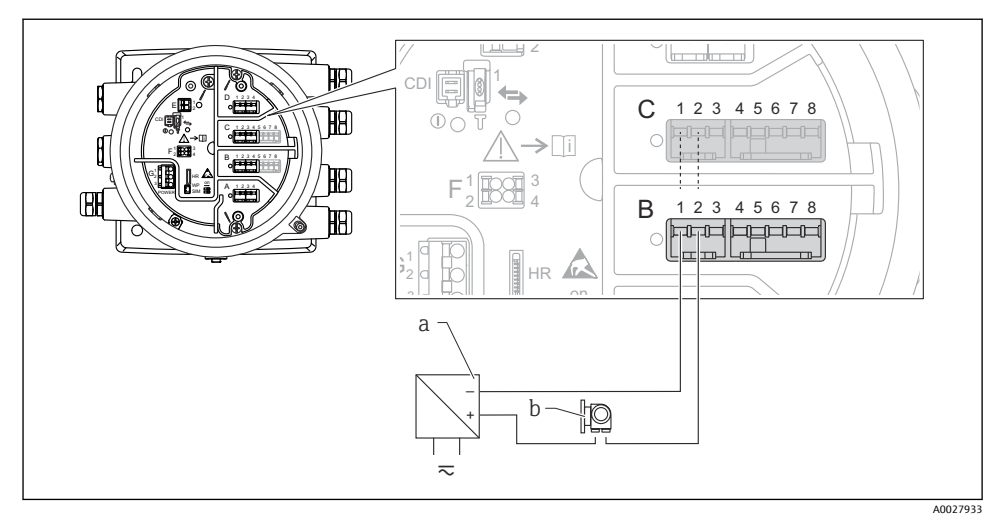

#### "작동 모드" = "4..20mA input" 또는 "HART master+4..20mA input"

- 🖻 9 입력 모드에서 아날로그 I/O 모듈의 수동 사용
- a 전원공급
- b 4...20mA 및/또는 HART 신호 출력이 있는 외부 계기

### "작동 모드" = "HART 마스터"

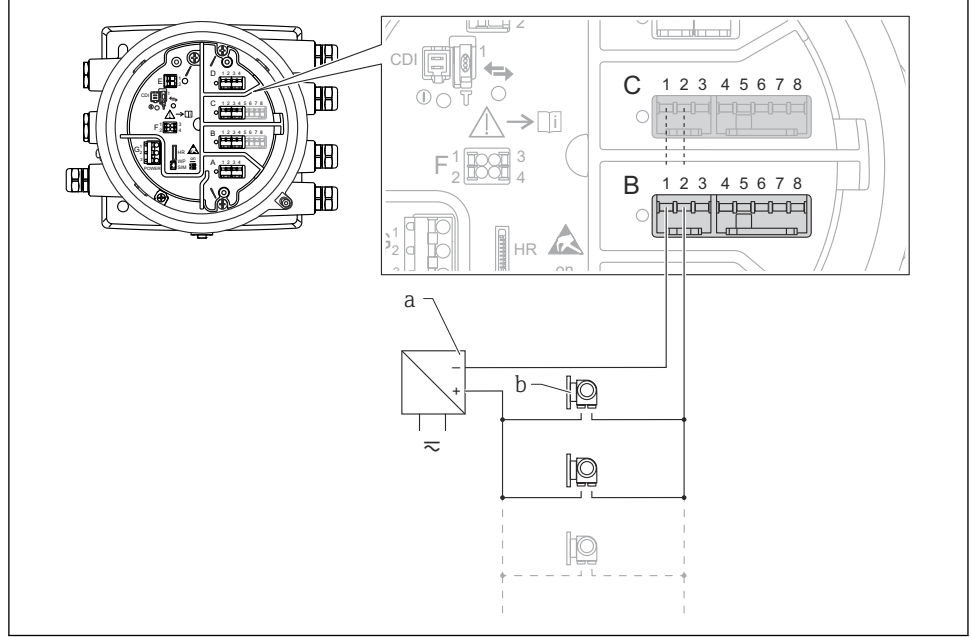

A0027934

🖻 10 HART 마스터 모드에서 아날로그 I/O 모듈의 수동 사용

- a 전원 공급
- b HART 신호 출력이 있는 최대 6개의 외부 계기

#### 6.1.7 능동 사용을 위한 "아날로그 I/O" 모듈 연결

- 능동 사용에서는 계기 자체에서 통신선의 공급 전압을 공급합니다. 따라서 외부 전원
   공급 장치가 필요하지 않습니다.
  - 배선은 아날로그 I/O 모듈의 의도된 작동 모드를 따라야 합니다. 아래 도면을 참조하 십시오.
  - 4...20mA 신호선에는 차펴 케이블을 사용해야 합니다.
- 연결된 HART 계기의 최대 소비 전류: 24 mA
   (예: 6개의 계기가 연결된 경우 계기당 4 mA).
  - Ex-d 모듈의 출력 전압: 17.0 V@4 mA ~ 10.5 V@22 mA
  - Ex-ia 모듈의 출력 전압: 18.5 V@4 mA ~ 12.5 V@22 mA

#### "작동 모드" = "4..20mA output" 또는 "HART slave +4..20mA output"

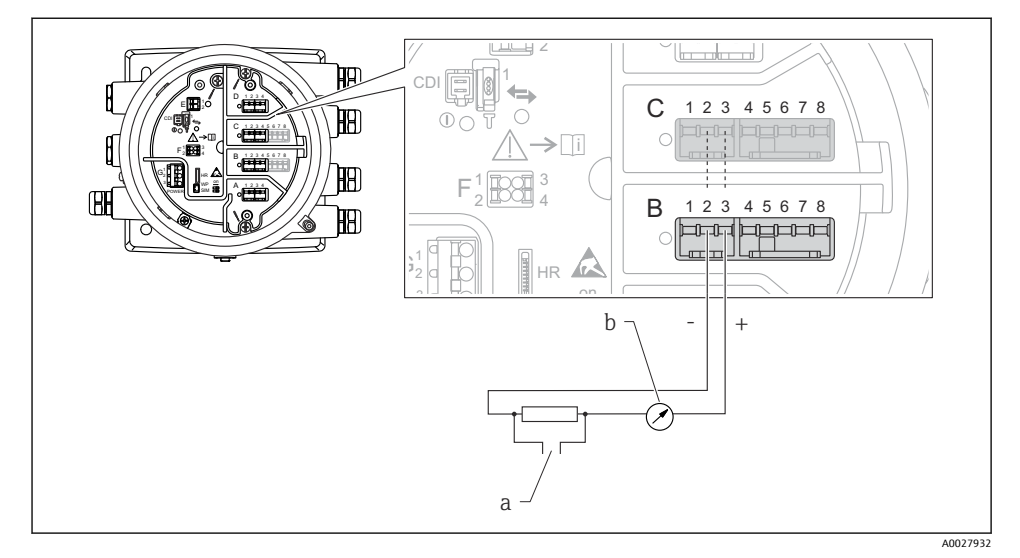

🖻 11 출력 모드에서 아날로그 I/O 모듈의 능동 사용

#### a HART 신호 출력

b 아날로그 신호 평가

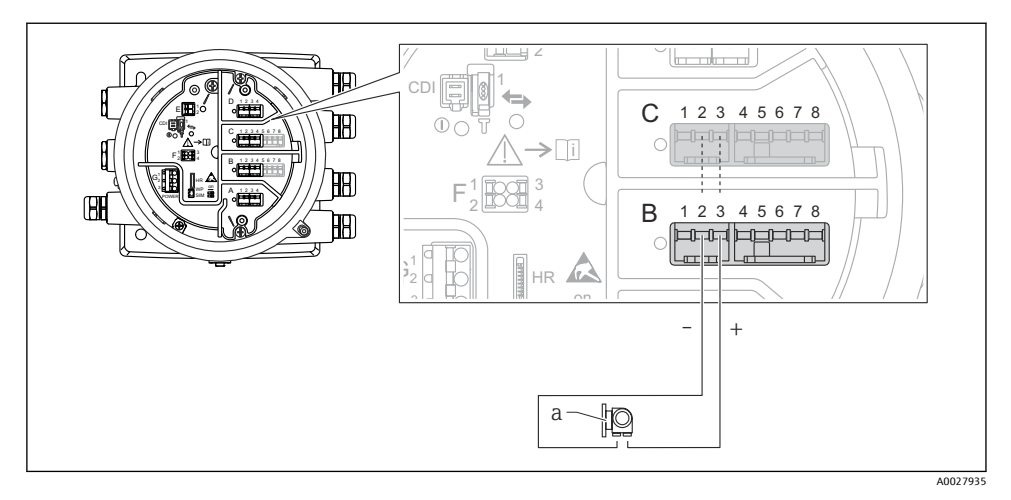

#### "작동 모드" = "4..20mA input" 또는 "HART master+4..20mA input"

- 🖻 12 입력 모드에서 아날로그 I/O 모듈의 능동 사용
- a 4...20mA 및/또는 HART 신호 출력이 있는 외부 계기

#### "작동 모드" = "HART 마스터"

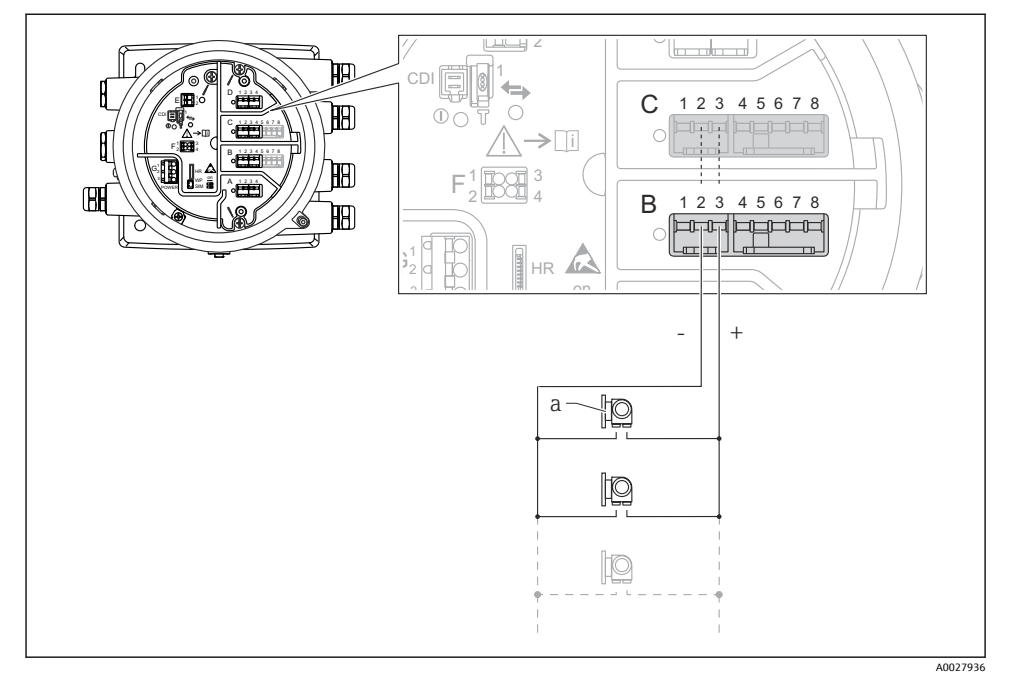

- ☑ 13 HART 마스터 모드에서 아날로그 I/O 모듈의 능동 사용
- a HART 신호 출력이 있는 최대 6개의 외부 계기
- 1 연결된 HART 계기의 최대 소비 전류는 24 mA입니다(예: 6개의 계기가 연결된 경우 계 기당 4 mA).

## 6.1.8 RTD 연결

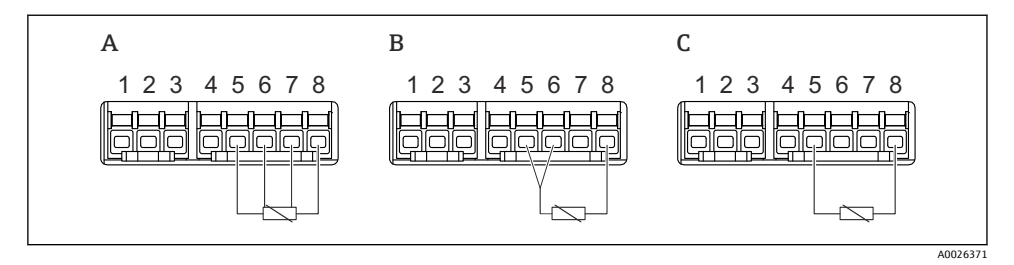

A 4선식 RTD 연결

B 3선식 RTD 연결

C 2선식 RTD 연결

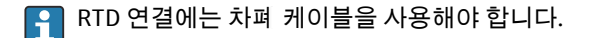

#### 6.1.9 "디지털 I/O" 모듈의 단자

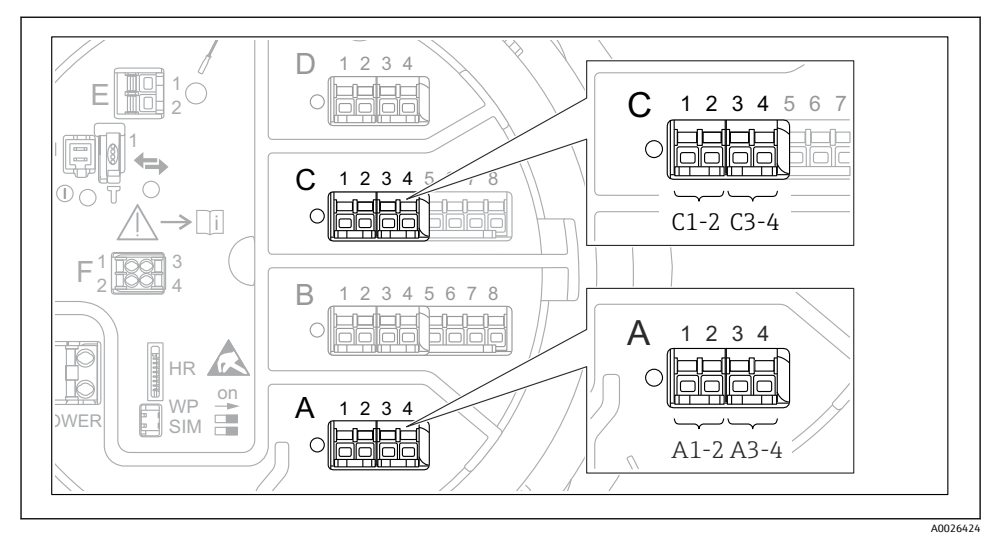

🖻 14 디지털 입력 또는 출력의 지정기호(예)

- 각 디지털 IO 모듈은 2개의 디지털 입력 또는 출력을 제공합니다.
- 작업 메뉴에서 각 입력 또는 출력은 해당 슬롯과 이 슬롯 안의 단자 2개로 표시합니다. 예 를 들어, A1-2는 슬롯 A의 단자 1 및 2를 나타냅니다. 슬롯에 디지털 IO 모듈이 있을 경우 슬롯 B, C 및 D에도 동일하게 적용됩니다.
- 이 단자 쌍 각각에 대해 작업 메뉴에서 다음 작동 모드 중 하나를 선택할 수 있습니다.
  - 비활성화
  - 수동 출력
  - 수동 입력
  - 능동 입력

# 6.2 연결 요구사항

#### 6.2.1 케이블 사양

#### 단자

**전선 단면적 0.2~2.5 mm<sup>2</sup> (24~13 AWG)** 신호 및 전원 공급 기능이 있는 단자에 사용 ■ 스프링 단자(NMx8x-xx1...) ■ 나사 단자(NMx8x-xx2...)

**전선 단면적 최대 2.5 mm<sup>2</sup> (13 AWG)** 단자부에서 접지 단자 기능이 있는 단자에 사용

전선 단면적 최대 4 mm<sup>2</sup> (11 AWG) 하우징에서 접지 단자 기능이 있는 단자에 사용

#### 전원 공급선

전원선으로 표준 계기 케이블이면 충분합니다.

#### 아날로그 신호선

다음에는 차펴 케이블을 사용해야 합니다.

- 4~20 mA 신호 라인.
- RTD 연결.

#### 디지털 I/O 신호 라인

- 릴레이를 사용할 경우 차펴 케이블을 권장합니다.
- 플랜트의 접지 규정을 준수하십시오.

#### HART 통신선

HART 프로토콜을 사용할 경우 차펴 케이블을 권장합니다. 플랜트의 접지 규정을 준수하십 시오.

#### Modbus 통신선

- TIA-485-A, Telecommunications Industry Association의 케이블 조건을 준수하십시오.
- 추가 조건: 차펴 케이블을 사용하십시오.

#### V1 통신선

- 2선식 연선, 차펴 또는 비차펴 케이블
- 케이블 1개의 저항: ≤ 120 Ω
- 선간 커패시턴스: ≤ 0.3 µF

#### WM550 통신 라인

- 2선식 연선, 비차펴 케이블
- 단면적 최소 0.5 mm<sup>2</sup> (20 AWG)
- 최대 총 케이블 저항: ≤ 250 Ω
- 저 정전용량 케이블

# 6.3 방진방수 등급 보장

지정된 보호 등급을 보장하려면 전기 연결 후 다음 단계를 수행하십시오.

- 하우징 씰이 깨끗하고 올바르게 끼워진 상태인지 확인하십시오. 필요하면 씰을 건조, 청소 또는 교체하십시오.
- 2. 모든 하우징 나사와 나사 커버를 조이십시오.
- 3. 케이블 글랜드를 단단히 조이십시오.
- 케이블 인입구에 습기가 발생하지 않게 하려면 케이블 인입구 앞에서 케이블이 아래로 늘어지도록 배선하십시오("워터 트랩").

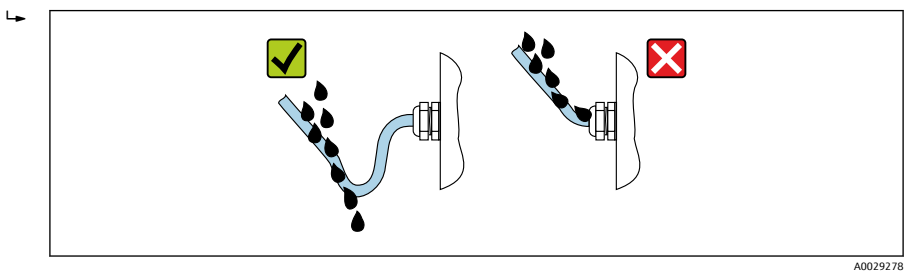

5. 계기의 안전 등급에 적합한 블라인드 플러그를 끼우십시오(예: Ex d/XP).

# 7 시운전

# 7.1 작동 방법

# 7.1.1 로컬 디스플레이를 통한 작동

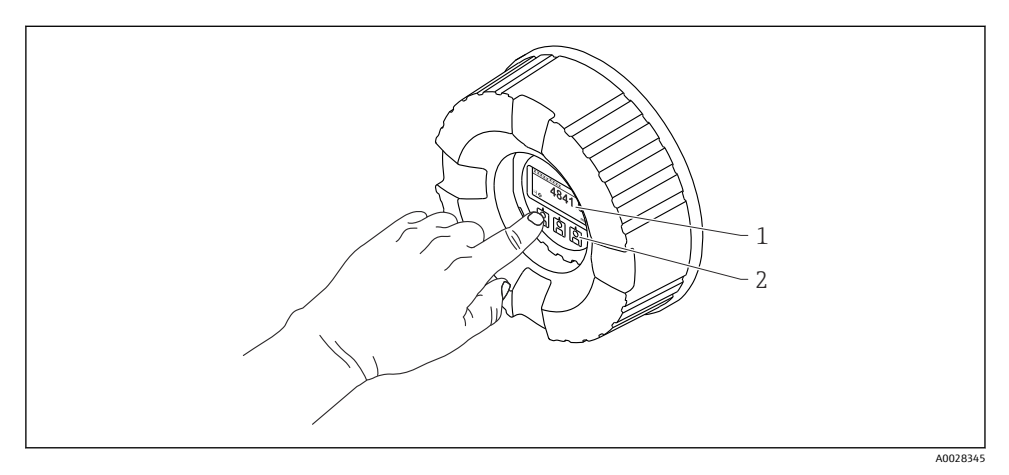

#### 🖻 15 디스플레이 및 작동 요소

- 1 LCD(Liquid Crystal Display)
- 2 광학 키; 커버 글래스를 통해 작동 가능. 커버 글래스 없이 사용할 경우 활성화를 위해 광학 센서 앞에 손가락을 살짝 대십시오. 세게 누르지 마십시오.

#### 기본 보기(측정값 표시)

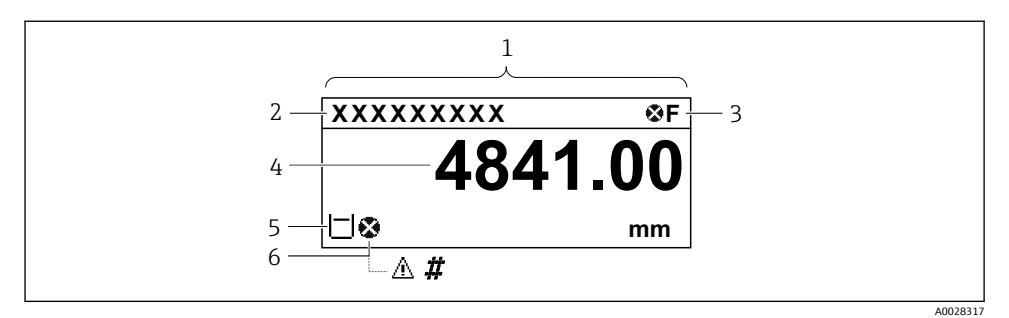

■ 16 일반적인 기본 보기 모양(측정값 표시)

- 1 디스플레이 모듈
- 2 계기태그
- 3 상태 영역
- 4 측정값 표시 영역
- 5 측정값 및 상태 기호 표시 영역
- 6 측정값상태기호

🎦 디스플레이 기호의 의미는 계기 사용 설명서(BA)를 참조하십시오.

#### 기본 보기에서 키의 기능

| 7 | 의미                                                                       |
|---|--------------------------------------------------------------------------|
|   | <b>엔터 키</b><br>■ 키를 짧게 누르면 작업 메뉴가 열립니다.<br>■ 키를 2 s 동아 누르며 커텍스트 메뉴가 열립니다 |

#### 탐색 보기(작업 메뉴)

작업 메뉴(탐색 보기)에 액세스하는 방법은 다음과 같습니다.

- 1. 기본 보기에서 E를 2초 이상 누릅니다.
  - ▶ 컨텍스트 메뉴가 나타납니다.
- 2. 컨텍스트 메뉴에서 버튼 잠김 해제를 선택하고 E를 눌러 확인합니다.
- 3. E를 다시 눌러 작업 메뉴로 들어갑니다.

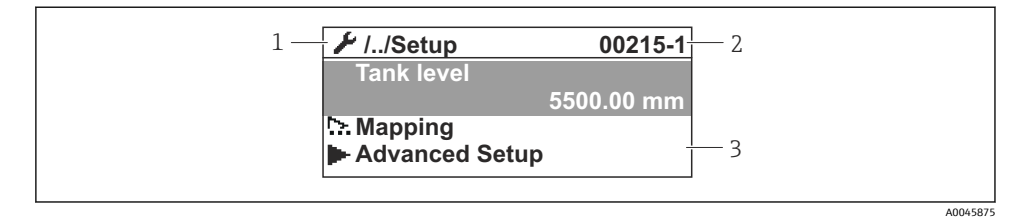

- 🖻 17 탐색 보기
- 1 현재 하위 메뉴 또는 마법사
- 2 빠른 액세스 코드
- 3 탐색 표시 영역

#### 7.1.2 서비스 인터페이스 및 FieldCare/DeviceCare를 통한 작동

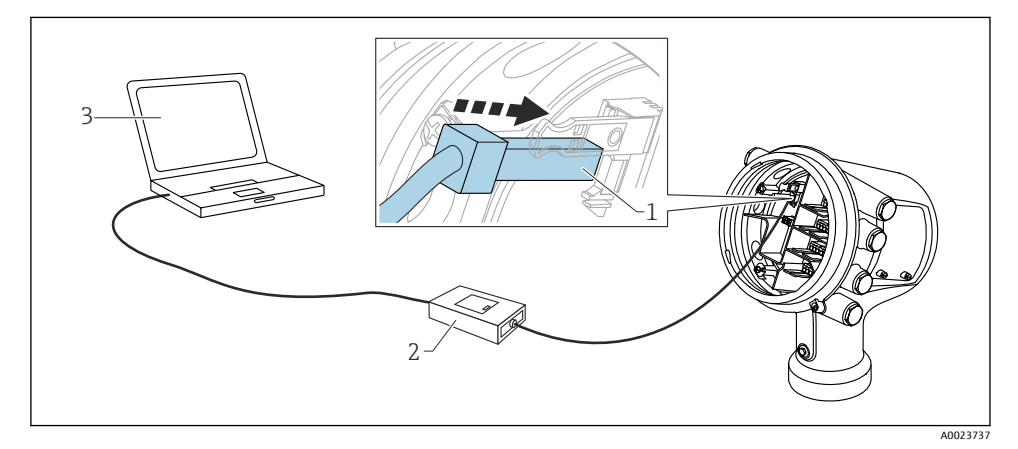

- ☑ 18 서비스 인터페이스를 통한 작동
- 1 서비스 인터페이스(CDI = Endress+Hauser Common Data Interface)
- 2 Commubox FXA291
- 3 "FieldCare" 또는 "DeviceCare" 작업 도구와 "CDI Communication FXA291" COM DTM이 설치된 컴퓨터

# 7.2 탱크 측정 관련 용어

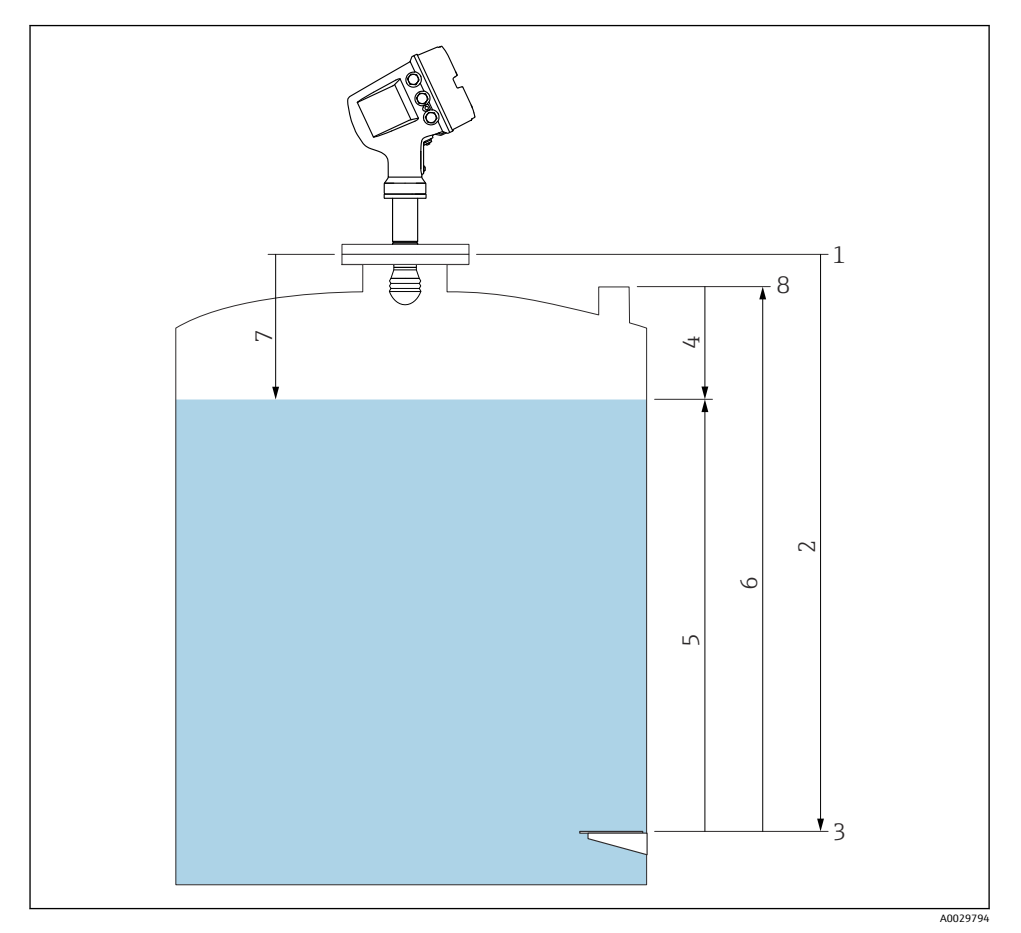

☑ 19 레이다 탱크 측정 관련 용어

- 1 Gauge reference height
- 2 Empty
- 3 Datum plate
- 4 Tank ullage
- 5 탱크레벨
- 6 Tank reference height
- 7 거리
- 8 Dipping reference

# 7.3 초기설정

#### 7.3.1 표시 언어 설정

#### 디스플레이 모듈을 통한 표시 언어 설정

- 1. 기본 보기에서() E를 누릅니다. 필요한 경우 컨텍스트 메뉴에서 **버튼 잠김 해제**를 선택 하고 "E"를 다시 누릅니다.
  - └ Language가 나타납니다.
- 2. Language를 열고 표시 언어를 선택합니다.

#### 작업 도구(예: FieldCare)를 통한 표시 언어 설정

- 1. 경로: 셋업 → 고급 설정 → 디스플레이 → Language
- 2. 표시 언어를 선택합니다.

1 이 설정은 디스플레이 모듈의 언어에만 적용됩니다. 작업 도구의 언어를 설정하려면 FieldCare 또는 DeviceCare의 언어 설정 기능을 사용하십시오.

#### 7.3.2 실시간 시계 설정

#### 디스플레이 모듈을 통한 실시간 시계 설정

- 1. 경로: 셋업 → 고급 설정 → Date / time → 날짜 설정
- 2.
   다음 파라미터를 사용해 실시간 시계를 현재 날짜 및 시간으로 설정합니다: Year, Month, Day, Hour, Minutes.

#### 작업 도구(예: FieldCare)를 통한 실시간 시계 설정

1. 경로: 셋업 → 고급 설정 → Date / time

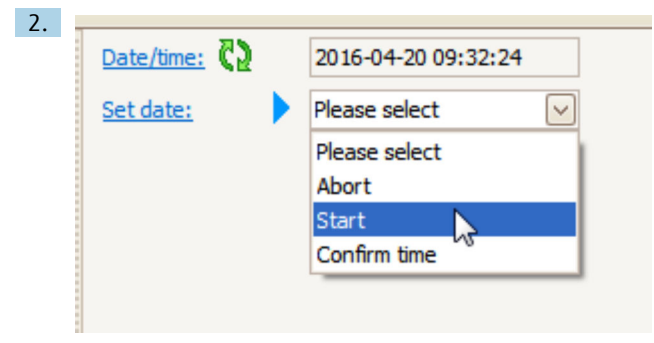

날짜 설정으로 가서 시작을 선택합니다.

| 3. | Date/time: 🗘 | 2016-04-20 09:34:25 |
|----|--------------|---------------------|
|    | Set date: ?  | Please select       |
|    | Year:        | 2016                |
|    | Month:       | 4                   |
|    | Day:         | 20                  |
|    | Hour:        | 9                   |
|    | Minute:      | 34                  |

다음 파라미터를 사용해 날짜 및 시간을 설정합니다: Year, Month, Day, Hour, Minutes.

| 4. | Date/time: 🔁  | 2016-04-20 09:35:49    |
|----|---------------|------------------------|
|    | Set date: ? 🕨 | Please select          |
|    | Year:         | Please select<br>Abort |
|    | Month:        | Start                  |
|    | Day:          | Confirm time           |
|    | Hour:         | 9                      |
|    | Minute:       | 34                     |
|    |               |                        |

날짜 설정으로 가서 Confirm time을 선택합니다.

▶ 실시간 시계가 현재 날짜 및 시간으로 설정되었습니다.

# 7.4 레이다 측정 설정

# 7.4.1 기본 설정

# 하위 메뉴: 셋업

| 파라미터         | 의미 / 작업                                                                                                    |  |
|--------------|----------------------------------------------------------------------------------------------------|--|
| 기기 태그        | 플랜트 내에서 측정 포인트를 식별하려는 이름을 정의합니다.                                                                                   |  |
| Units preset | 길이, 압력 및 온도 단위를 선택합니다.                                                                                             |  |
| Empty        | 계기 플랜지의 하단 모서리에서 datum plate까지의 거리를 입력합니다.                                                                         |  |
| 탱크 레벨        | 측정 레벨을 표시합니다. 표시된 값이 실제 레벨과 일치하는지 확인합니다.                                                                           |  |
| Set level    | 측정 레벨의 일정 이동을 보정하는 데 사용할 수 있습니다.<br>표시된 레벨이 실제 레벨과 일치하지 않을 경우 이 파라미터에 실제 레벨을 입력합니다. 그러면 측정<br>레벨의 오프셋이 자동으로 적용됩니다. |  |
|              | <b>Set level</b> 파라미터은 일정 레벨 오류를 보정하는 데만 사용할 수 있습니다. 간섭 반향으로 인한<br>오류를 제거하려면 간섭 반향 억제(맵)를 사용하십시오.                  |  |

# 7.4.2 간섭 반향 억제(맵)

| 하위 메뉴: 셋업 |                                                                                                    |
|-----------|----------------------------------------------------------------------------------------------------|
| 파라미터      | 의미 / 작업                                                                                                    |
| 거리        | 플랜지의 하단 모서리에서 제품 표면까지의 측정 거리를 표시합니다. 이 값이 올바른지 확인합니다.                                                                                       |
| 거리 확인     | 측정 거리가 실제 거리와 일치하는지 지정합니다.                                                                                                    |
| 현재 매핑     | 매핑이 이미 기록된 거리를 표시합니다.                                                                                                    |
| 매핑 끝점     | <b>거리 확인 = 수동 매핑</b> 인 경우에만 표시됩니다.<br>새 매핑이 기록되는 거리를 결정합니다.<br><b>거리 확인</b> 에서의 선택에 따라 이 파라미터에 적절한 값이 사전 설정됩니다. 일반적으로 이 값을 변경할<br>필요가 없습니다. |
| 매핑 기록     | <b>거리 확인 = 수동 매핑</b> 인 경우에만 표시됩니다.<br><b>매핑 기록</b> 을 선택합니다. 그러면 새 맵의 기록이 시작됩니다.                                                             |

# 7.5 입력 설정

# 7.5.1 HART 입력 설정

#### HART 계기 연결 및 주소 지정

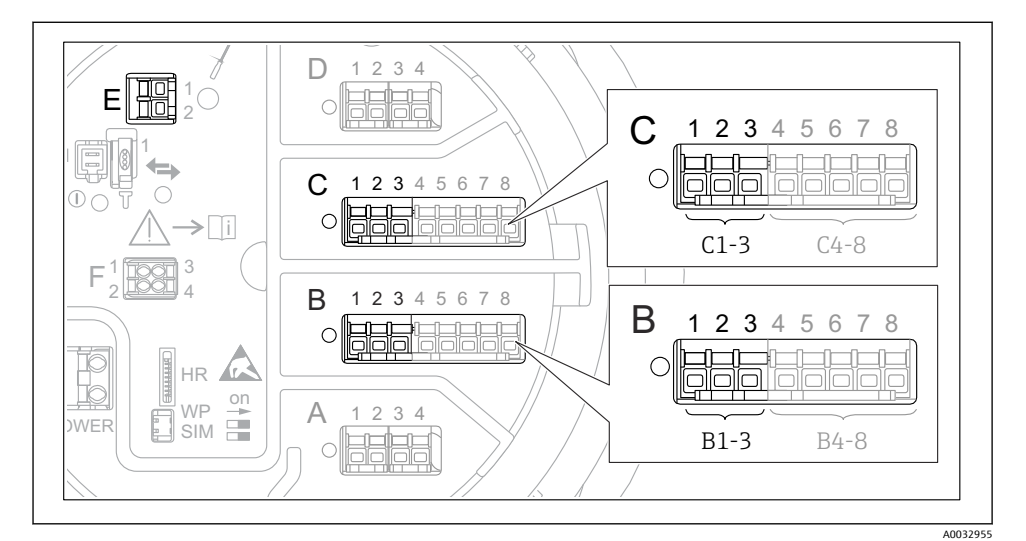

#### 🖻 20 가능한 HART 루프 단자

- B 슬롯 B의 아날로그 I/O 모듈(계기 버전에 따라 사용 가능)
- C 슬롯 C의 아날로그 I/O 모듈(계기 버전에 따라 사용 가능)
- E HART Ex is 출력(모든 계기 버전에서 사용 가능)

HART 계기는 Micropilot NMR8x에 연결하기 전에 자체 사용자 인터페이스를 통해 고유 한 HART 주소를 구성하고 지정해야 합니다<sup>3)</sup>.

| 하위 메뉴: 셋업 → 고급 설정 → Input/output → Analog I/O |                                                                                                    |  |
|-----------------------------------------------|----------------------------------------------------------------------------------------------------|--|
| 파라미터                                          | 의미 / 작업                                                                                                    |  |
| 작동 모드                                         | 선택:<br>■ 이 루프에 하나의 HART 계기만 연결된 경우 <b>HART master+420mA input</b> 을 선택합니다. 이 경우<br>HART 신호에 더해 4-20mA 신호를 사용할 수 있습니다.<br>■ 이 루프에 최대 6개의 HART 계기가 연결된 경우 <b>HART 마스터</b> 를 선택합니다. |  |

<sup>3)</sup> 현재 소프트웨어는 주소가 0인 HART 계기를 지원하지 않습니다.

| 하위 메뉴: 셋업 → 고급 설정 → Input/output → HART devices → HART Device(s) <sup>1) 2)</sup> |                                                                                                    |  |
|-----------------------------------------------------------------------------------|----------------------------------------------------------------------------------------------------|--|
| 파라미터                                                                              | 의미 / 작업                                                                                                    |  |
| Output pressure                                                                   | <ul> <li>계기가 압력을 측정할 경우: 압력이 포함된 HART 변수(PV, SV, TV, QV)를 선택합니다.</li> <li>그렇지 않을 경우 기본 설정(No value)을 유지합니다.</li> </ul>            |  |
| Output density                                                                    | <ul> <li>계기가 밀도를 측정할 경우: 밀도가 포함된 HART 변수(PV, SV, TV, QV)를 선택합니다.</li> <li>그렇지 않을 경우 기본 설정(No value)을 유지합니다.</li> </ul>            |  |
| Output temperature                                                                | <ul> <li>계기가 온도를 측정할 경우: 온도가 포함된 HART 변수(PV, SV, TV, QV)를 선택합니다.</li> <li>그렇지 않을 경우 기본 설정(No value)을 유지합니다.</li> </ul>            |  |
| Output vapor<br>temperature                                                       | <ul> <li>계기가 증기 온도를 측정할 경우: 증기 온도가 포함된 HART 변수(PV, SV, TV, QV)를 선택<br/>합니다.</li> <li>그렇지 않을 경우 기본 설정(No value)을 유지합니다.</li> </ul> |  |
| Output level                                                                      | <ul> <li>계기가 레벨을 측정할 경우: 레벨이 포함된 HART 변수(PV, SV, TV, QV)를 선택합니다.</li> <li>그렇지 않을 경우 기본 설정(No value)을 유지합니다.</li> </ul>            |  |

연결된 HART 계기마다 "HART Device(s)"가 있습니다. 연결된 Prothermo NMT5xx 및 NMT8x 또는 Micropilot FMR5xx의 경우 측정값 유형이 자동으로 식별되기 때문 에 이 설정을 건너뛸 수 있습니다. 1) 2)

#### 7.5.2 4-20mA 입력 설정

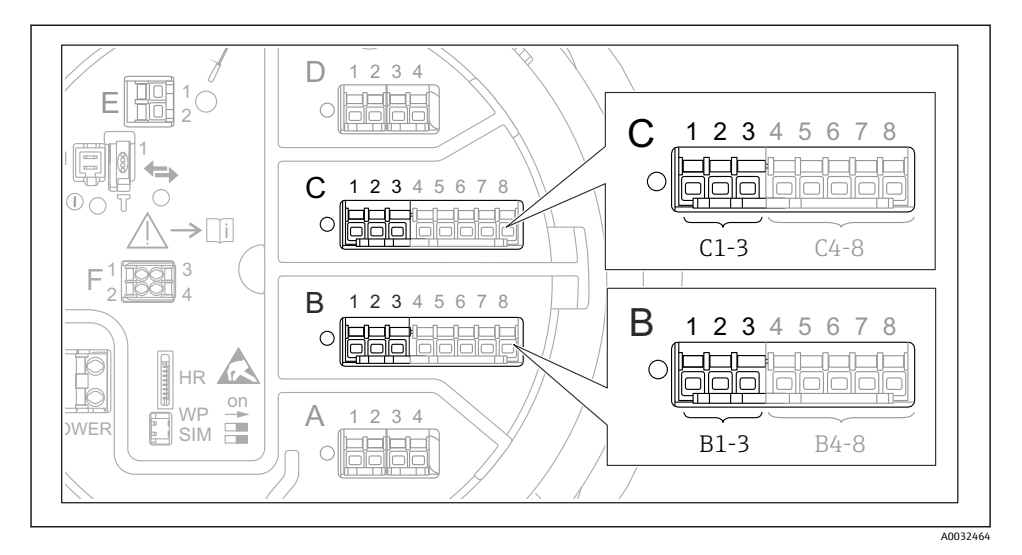

图 21 4-20mA 입력으로 사용할 수 있는 아날로그 I/O 모듈 위치. 계기 주문 코드에 따라 실제로 존재 하는 모듈이 결정됩니다.

| 하위 메뉴: 셋업 → 고급 설정 → Input/output → Analog I/O <sup>1)</sup> |                                                |  |
|-------------------------------------------------------------|------------------------------------------------|--|
| 파라미터                                                        | 의미 / 작업                                        |  |
| 작동 모드                                                       | 420mA input 또는 HART master+420mA input을 선택합니다. |  |
| Process variable                                            | 연결된 계기에 의해 전송되는 프로세스 변수를 선택합니다.                |  |
| Analog input 0% value                                       | 입력 전류 4 mA와 일치하는 프로세스 변수 값을 정의합니다.             |  |
| Analog input 100% value                                     | 입력 전류 20 mA와 일치하는 프로세스 변수 값을 정의합니다.            |  |
| Process value                                               | 표시된 값이 실제 프로세스 변수 값과 일치하는지 확인합니다.              |  |

1) 계기의 아날로그 I/O 모듈마다 "Analog I/O"가 있습니다.

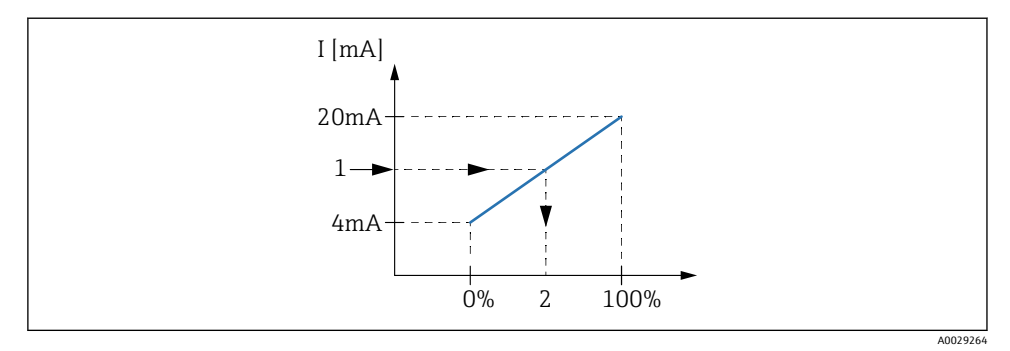

#### ☑ 22 4-20mA 입력을 프로세스 변수로 조정

- 1 Input value in mA
- 2 Process value

#### 7.5.3 연결된 RTD 설정

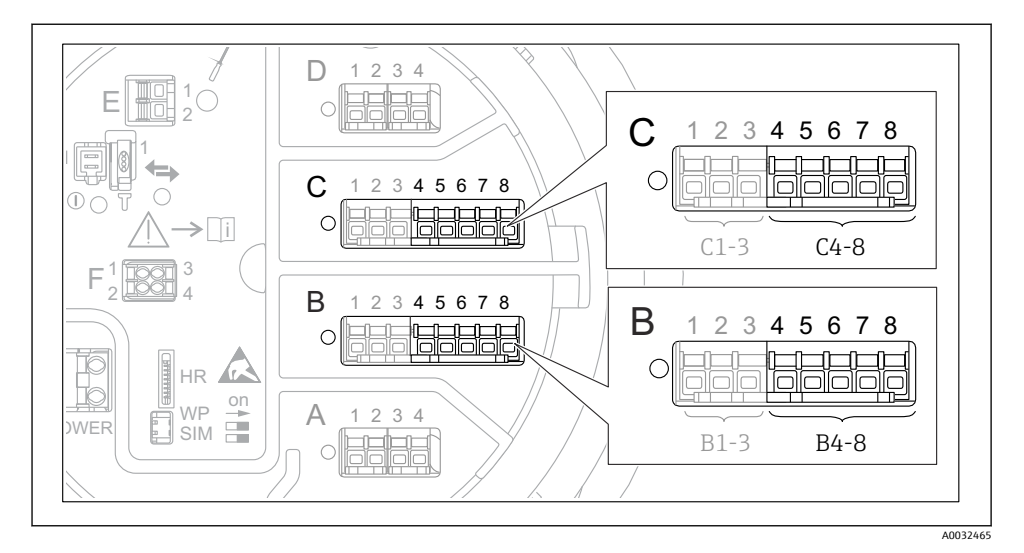

8 23 RTD를 연결할 수 있는 아날로그 I/O 모듈 위치. 계기 주문 코드에 따라 실제로 존재하는 모듈이 결정됩니다.

| 하위 메뉴: 셋업 → 고급 설정 → Input/output → Analog IP |                                       |  |
|----------------------------------------------|---------------------------------------|--|
| 파라미터                                         | 의미 / 작업                               |  |
| RTD type                                     | 연결된 RTD의 유형을 지정합니다.                   |  |
| RTD connection type                          | RTD의 연결 유형(2, 3 또는 4선식)을 지정합니다.       |  |
| Input value                                  | 표시된 값이 실제 온도와 일치하는지 확인합니다.            |  |
| Minimum probe temperature                    | 연결된 RTD의 최소 승인 온도를 지정합니다.             |  |
| Maximum probe temperature                    | 연결된 RTD의 최대 승인 온도를 지정합니다.             |  |
| Probe position                               | RTD의 설치 위치를 입력합니다(datum plate로부터 측정). |  |

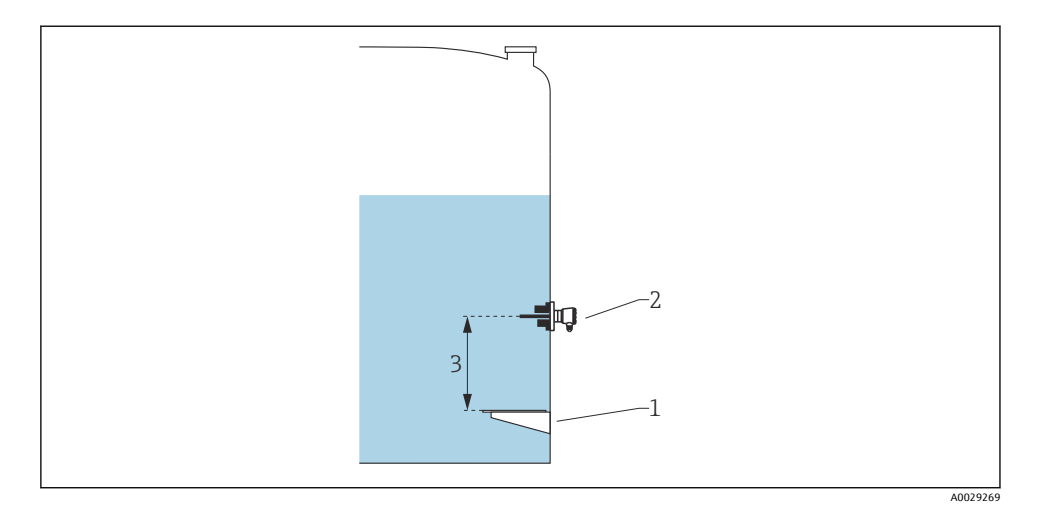

- 1 Datum plate
- 2 RTD
- 3 Probe position

#### 7.5.4 디지털 입력 설정

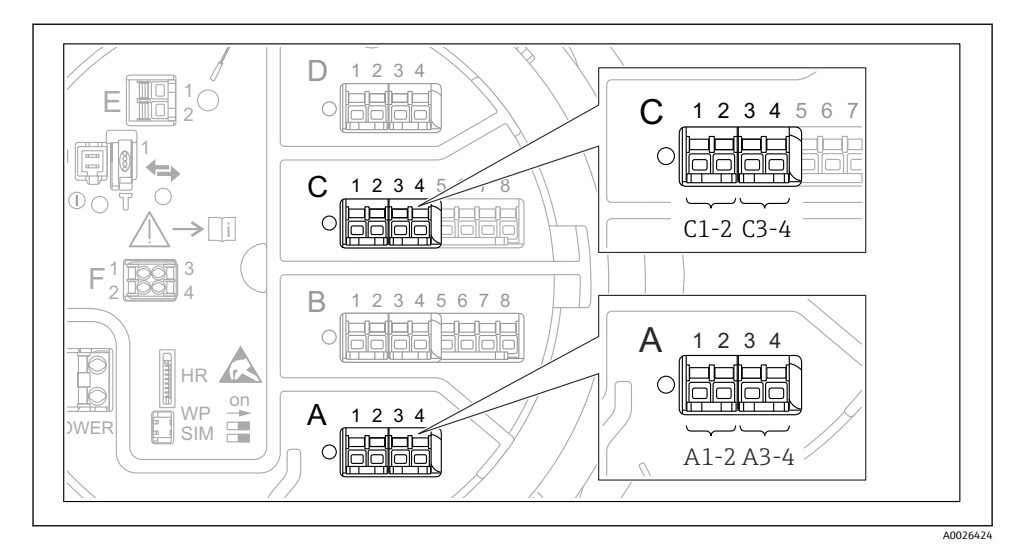

☑ 24 가능한 디지털 I/O 모듈 위치(예); 주문 코드에 따라 디지털 입력 모듈의 개수와 위치가 결정됩니다.

계기의 디지털 I/O 모듈마다 Digital Xx-x이 있습니다. "X"는 단자부의 슬롯을 가리키고, "x-x" 는 이 슬롯 안의 단자를 가리킵니다. 이 하위 메뉴에서 가장 중요한 파라미터는 **작동 모드**와 Contact type입니다.

| 하위 메뉴: 셋업 → 고급 설정 → Input/output → Digital Xx-x |                                                                                                    |
|-------------------------------------------------|----------------------------------------------------------------------------------------------------|
| 파라미터                                            | 의미 / 작업                                                                                                    |
| 작동 모드                                           | 작동 모드를 선택합니다(아래 그림 참조).<br>■ Input passive<br>DIO 모듈은 외부 소스에 의해 공급되는 전압을 측정합니다. 외부 스위치의 상태에 따라 이 전압은 0<br>이거나(스위치 열림) 특정 한계 전압을 초과합니다(스위치 닫힘). 이 두 상태는 디지털 신호를 나타<br>냅니다.<br>■ Input active<br>DIO 모듈은 전압을 공급하고 이를 사용해 외부 스위치가 열렸는지 아니면 닫혔는지 감지합니다. |
| Contact type                                    | 외부 스위치의 상태가 DIO 모듈의 내부 상태와 어떻게 매핑되는지 결정합니다(아래 표 참조). 그런 다<br>음 디지털 입력의 내부 상태를 디지털 출력으로 전송하거나 측정을 제어하는 데 사용할 수 있습니다.                                                                                                    |

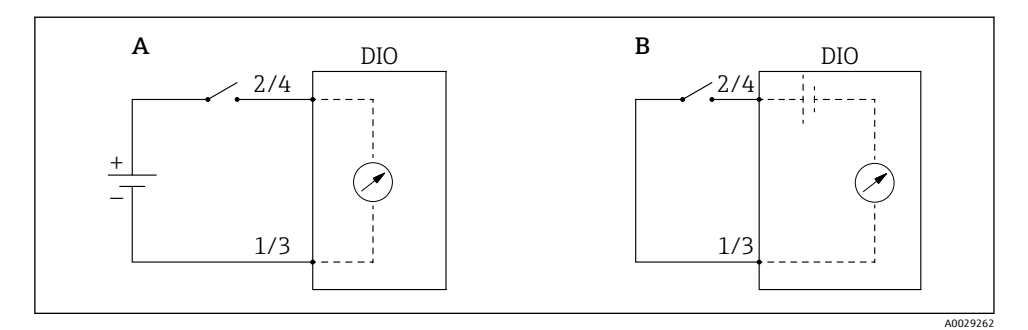

- "작동 모드" = "Input passive" "작동 모드" = "Input active" А
- В

| 외부 스위치의 상태    | DIO 모듈의 내부 상태                |                                |
|---------------|------------------------------|--------------------------------|
|               | Contact type = Normally open | Contact type = Normally closed |
| 열림            | 비활성                          | 활성화                            |
| 닫힘            | 활성화                          | 비활성                            |
| 특수한 상황에서의 동작: |                              |                                |
| 시작 중          | 알 수 없음                       | 알 수 없음                         |
| 측정 오류         | 에러                           | 에러                             |

# 7.6 탱크 변수에 측정값 연결

탱크 게이징 애플리케이션에서 측정값을 사용하기 전에 탱크 변수에 측정값을 연결해야 합 니다.

애플리케이션에 따라 이 파라미터들이 모두 특정 상황에서 관련이 있는 것은 아닙니다.

| 하위 메뉴: 셋업 → 고급 설정 → 애플리케이션 → Tank configuration → 레벨 |                      |  |
|------------------------------------------------------|----------------------|--|
| 파라미터                                                 | 다음 탱크 변수의 소스를 정의합니다. |  |
| Water level source                                   | 저층수 레벨               |  |

| 하위 메뉴: 셋업 → 고급 설정 → 애플리케이션 → Tank configuration → 온도 |                      |
|------------------------------------------------------|----------------------|
| 파라미터                                                 | 다음 탱크 변수의 소스를 정의합니다. |
| Liquid temp source                                   | 제품의 평균 및 스폿 온도       |
| Air temperature source                               | 탱크 주변의 공기 온도         |
| Vapor temp source                                    | 제품 위의 증기 온도          |

| 하위 메뉴: 셋업 → 고급 설정 → 애플리케이션 → Tank configuration → 압력 |                      |
|------------------------------------------------------|----------------------|
| 파라미터                                                 | 다음 탱크 변수의 소스를 정의합니다. |
| P1 (bottom) source                                   | 하부 압력(P1)            |
| P3 (top) source                                      | 상부 압력(P3)            |

# 7.7 알람 설정(한계 평가)

최대 4개의 탱크 변수에 대해 한계 평가를 설정할 수 있습니다. 값이 상한을 초과하거나 하한 보다 낮아지면 한계 평가가 알람을 발생시킵니다. 한계 값은 사용자가 정의할 수 있습니다.

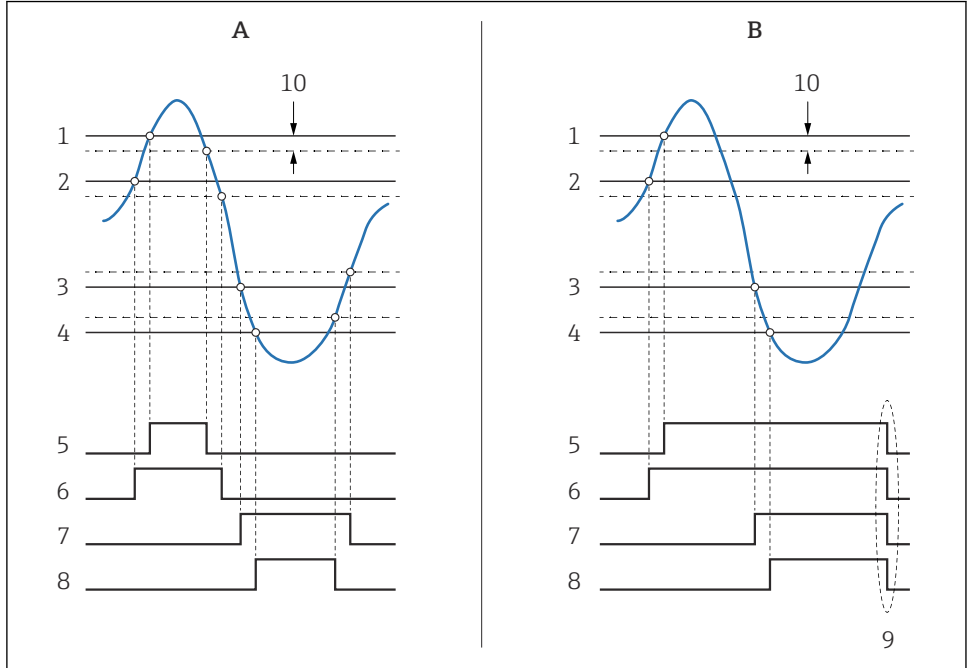

#### 🖻 25 한계 평가 원리

- A Alarm mode = ON
- B Alarm mode = Latching
- 1 HH alarm value
- 2 H alarm value
- 3 L alarm value
- 4 LL alarm value
- 5 HH alarm
- 6 H alarm
- 7 L alarm
- 8 LL alarm
- 9 "Clear alarm" = "예" 또는 전원 꺼졌다 켜짐
- 10 Hysteresis

#### 알람을 설정하려면 다음 파라미터에 적절한 값을 할당합니다.

| 하위 메뉴: 셋업 → 고급 설정 → 애플리케이션 → Alarm → Alarm 1~4 |         |  |
|------------------------------------------------|---------|--|
| 파라미터                                           | 의미 / 작업 |  |

A0029539

| Alarm mode                                                                                               | <ul> <li>OFF<br/>알람이 발생하지 않습니다.</li> <li>ON<br/>알람 조건이 더 이상 존재하지 않으면 알람이 사라집니다(히스테리시스 고려).</li> <li>Latching<br/>사용자가 Clear alarm = 예를 선택할 때까지 모든 알람은 활성 상태를 유지합니다.</li> </ul> |
|----------------------------------------------------------------------------------------------------|----------------------------------------------------------------------------------------------------|
| 입력 선택기                                                                                                   | 한계를 위반하는지 확인할 프로세스 변수를 선택합니다.                                                                                                    |
| <ul> <li>HH alarm value</li> <li>H alarm value</li> <li>L alarm value</li> <li>LL alarm value</li> </ul> | 적절한 한계 값을 할당합니다(위의 그림 참조).                                                                                                    |

# 7.8 신호 출력 설정

#### 7.8.1 아날로그 출력 4~20 mA 출력

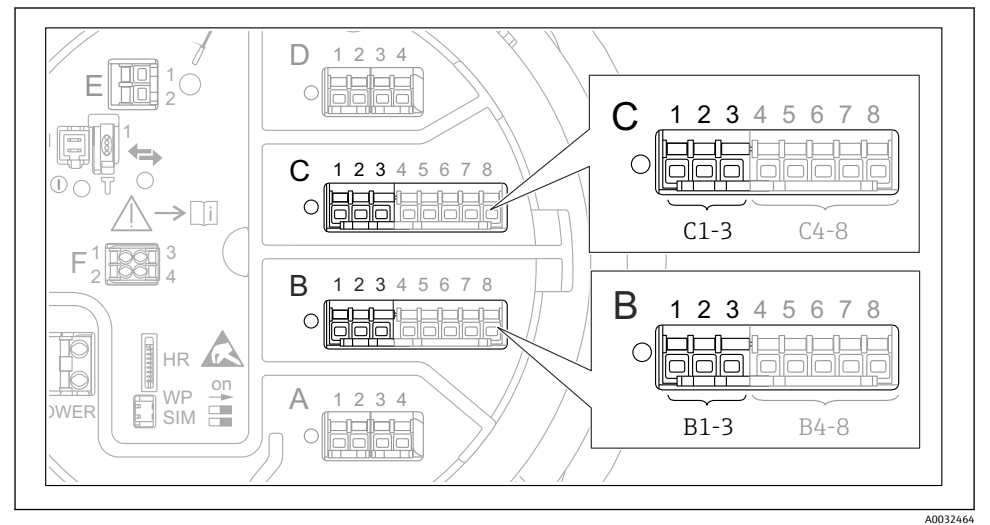

▣ 26 4~20 mA 출력으로 사용할 수 있는 아날로그 I/O 모듈 위치. 계기 주문 코드에 따라 실제로 존재

하는 모듈이 결정됩니다.

계기의 각 아날로그 I/O 모듈을 4~20 mA 아날로그 출력으로 설정할 수 있습니다. 그러려면 다음 파라미터에 적절한 값을 할당합니다.

| 셋업 → 고급 설정 → Input/output → Analog I/O |                                                                        |
|----------------------------------------|------------------------------------------------------------------------|
| 파라미터                                   | 의미 / 작업                                                                |
| 작동 모드                                  | 420mA output 또는 HART slave +420mA output을 선택합니다. <sup>1)</sup> → 🗎 52. |
| Analog input source                    | 아날로그 출력을 통해 전송되는 탱크 변수를 선택합니다.                                         |

| Analog input 0% value   | 출력 전류 4 mA와 일치하는 탱크 변수 값을 지정합니다.  |
|-------------------------|-----------------------------------|
| Analog input 100% value | 출력 전류 20 mA와 일치하는 탱크 변수 값을 지정합니다. |

 "HART slave +4..20mA output"은 아날로그 I/O 모듈이 최대 4개의 HART 변수를 주기적으로 HART 마스터로 보 내는 HART 슬레이브로 동작한다는 의미입니다. HART 출력 설정:

# 7.8.2 HART 출력

이 선택은 **작동 모드 = HART slave +4..20mA output**에만 유효합니다.

| 셋업 → 고급 설정 → 통신 → HART output → 설정            |                                                                               |
|-----------------------------------------------|-------------------------------------------------------------------------------|
| 파라미터                                          | 의미 / 작업                                                                       |
| System polling address                        | 계기의 HART 통신 주소를 설정합니다.                                                        |
| ■ SV 지정<br>■ 3차 변수 (TV) 지정<br>■ 4차 변수 (QV) 지정 | HART 변수에 의해 전송될 탱크 변수를 선택합니다.<br>기본적으로 PV는 아날로그 출력과 같은 변수를 전송하고 할당할 필요가 없습니다. |

## 7.8.3 Modbus, V1 또는 WM550 출력

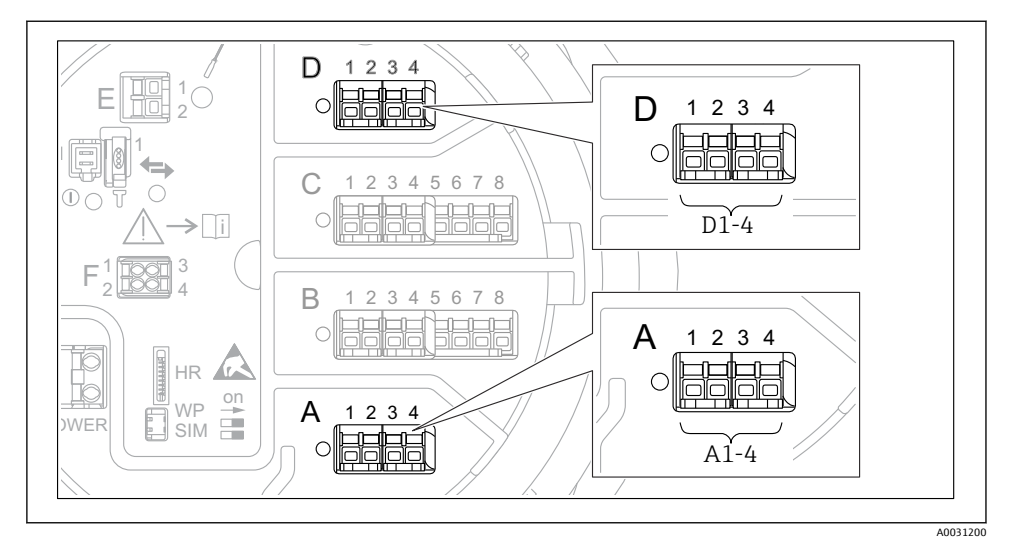

图 27 가능한 Modbus 또는 V1 모듈 위치(예);계기 버전에 따라 이 모듈들을 슬롯 B 또는 C에도 끼울 수 있습니다.

주문 코드에 따라 계기에 하나 또는 두 개의 Modbus 또는 V1 통신 인터페이스가 있습니다. 이는 다음 하위 메뉴에서 설정합니다.

#### Modbus

셋업 → 고급 설정 → 통신 → Modbus X1-4 → 설정

#### V1

- 셋업 → 고급 설정 → 통신 → V1 X1-4 → 설정
- 셋업 → 고급 설정 → 통신 → V1 X1-4 → V1 input selector

#### WM550

- 셋업 → 고급 설정 → 통신 → WM550 X1-4 → 설정
- 셋업 → 고급 설정 → 통신 → WM550 X1-4 → WM550 input selector

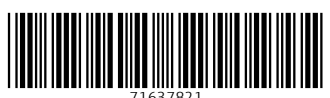

# www.addresses.endress.com

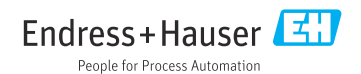